# HP OO SAP Guide

For the Windows operating system

Software Version: HP 00 SAP Content 2.0.0 for HP 00 Version 10.x

SAP Guide

Document Release Date: May 2014 Software Release Date: May 2014

#### **Legal Notices**

#### Warranty

The only warranties for HP products and services are set forth in the express warranty statements accompanying such products and services. Nothing herein should be construed as constituting an additional warranty. HP shall not be liable for technical or editorial errors or omissions contained herein.

The information contained herein is subject to change without notice.

#### **Restricted Rights Legend**

Confidential computer software. Valid license from HP required for possession, use or copying. Consistent with FAR 12.211 and 12.212, Commercial Computer Software, Computer Software Documentation, and Technical Data for Commercial Items are licensed to the U.S. Government under vendor's standard commercial license.

#### **Copyright Notice**

© Copyright 2014 Hewlett-Packard Development Company, L.P.

#### **Trademark Notices**

Adobe™ is a trademark of Adobe Systems Incorporated.

This product includes an interface of the 'zlib' general purpose compression library, which is Copyright © 1995-2002 Jean-loup Gailly and Mark Adler.

AMD and the AMD Arrow symbol are trademarks of Advanced Micro Devices, Inc.

Google™ and Google Maps™ are trademarks of Google Inc.

Intel®, Itanium®, Pentium®, and Intel® Xeon® are trademarks of Intel Corporation in the U.S. and other countries.

Java is a registered trademark of Oracle and/or its affiliates.

Microsoft®, Windows®, Windows NT®, Windows® XP, and Windows Vista® are U.S. registered trademarks of Microsoft Corporation.

Oracle is a registered trademark of Oracle Corporation and/or its affiliates.

UNIX® is a registered trademark of The Open Group.

#### **Documentation Updates**

The title page of this document contains the following identifying information:

- Software Version number, which indicates the software version.
- Document Release Date, which changes each time the document is updated.
- Software Release Date, which indicates the release date of this version of the software.

To check for recent updates or to verify that you are using the most recent edition of a document, go to: http://h20230.www2.hp.com/selfsolve/manuals

This site requires that you register for an HP Passport and sign in. To register for an HP Passport ID, go to: http://h20229.www2.hp.com/passport-registration.html

Or click the New users - please register link on the HP Passport login page.

You will also receive updated or new editions if you subscribe to the appropriate product support service. Contact your HP sales representative for details.

#### Support

Visit the HP Software Support Online web site at: http://www.hp.com/go/hpsoftwaresupport

This web site provides contact information and details about the products, services, and support that HP Software offers.

HP Software online support provides customer self-solve capabilities. It provides a fast and efficient way to access interactive technical support tools needed to manage your business. As a valued support customer, you can benefit by using the support web site to:

- Search for knowledge documents of interest
- Submit and track support cases and enhancement requests
- Download software patches
- Manage support contracts
   Look up HP support contacts
- Review information about available services
- Enter into discussions with other software customers
- Research and register for software training

Most of the support areas require that you register as an HP Passport user and sign in. Many also require a support contract. To register for an HP Passport ID, go to:

http://h20229.www2.hp.com/passport-registration.html

To find more information about access levels, go to:

http://h20230.www2.hp.com/new\_access\_levels.jsp

HP Software Solutions Now accesses the HPSW Solution and Integration Portal Web site. This site enables you to explore HP Product Solutions to meet your business needs, includes a full list of Integrations between HP Products, as well as a listing of ITIL Processes. The URL for this Web site is http://h20230.www2.hp.com/sc/solutions/index.jsp

# Contents

| Contents                                                     | 4  |
|--------------------------------------------------------------|----|
| SAP Integration Introduction                                 | 5  |
| Purpose of the SAP Integration                               | 5  |
| Audience                                                     | 5  |
| Prerequisites                                                | 5  |
| Supported Versions                                           | 5  |
| Getting Started with the SAP Integration                     | 6  |
| What You Need to Know About SAP Before Using the Integration | 6  |
| SAP Use Cases                                                | 6  |
| OO – SAP Integration Architecture                            | 6  |
| SAP Terminology                                              | 8  |
| Access the Available BAPIs in the SAP System                 | 9  |
| SAP Connector Installation Instructions                      | 12 |
| HP SAP Content Pack                                          | 12 |
| Creating SAP Integration Flows with SAP Wizard               | 15 |
| Using the SAP Wizard to Create OO Flows for Selected BAPIs   | 15 |
| Import the Generated Flows into OO Studio                    | 22 |
| SAP Content Installation                                     | 26 |
| Installing HP Operations Orchestration SAP Content           | 26 |
| Uninstalling HP Operations Orchestration SAP Content         | 27 |
| Example of Using the Generic Invoke SAP BAPI Operation       | 28 |
| Step 1 — Locate the BAPI in the SAP GUI                      |    |
| Step 2 — Add the BAPI Specific Inputs                        | 33 |
| Step 3 — Add the BAPI Specific Results                       |    |
| Troubleshooting                                              |    |
| Overview                                                     | 38 |
| General Troubleshooting Procedures and Tools                 |    |
| Error Messages                                               |    |

# **SAP Integration Introduction**

This chapter includes:

| Purpose of the SAP Integration | 5 |
|--------------------------------|---|
| Audience                       | 5 |
| Prerequisites                  | 5 |
| Supported Versions             | 5 |

### **Purpose of the SAP Integration**

This integration enables administrators to create HP Operations Orchestration (OO) flows that are integrated with SAP.

To learn how to create OO flows, see Studio Guide to Authoring Operations Orchestration Flows in the documentation set for the current OO release.

This document explains how this integration has been implemented, and how the integration's operations and flows communicate between HP OO and SAP.

## Audience

This guide is intended for system administrators who establish and maintain the implementation of the integration between HP OO and SAP. This guide assumes that you have administrative access to both systems.

## Prerequisites

To use this integration successfully, you should have administrator-level knowledge of the SAP, the SAP BAPIs, and the RFCs.

## **Supported Versions**

| Content Pack              | Operations Orchestration<br>Platform Version | SAP Versions |
|---------------------------|----------------------------------------------|--------------|
| SAP Content Version 2.0.0 | 10.x                                         | SAP ECC 6.0  |

# **Getting Started with the SAP Integration**

This chapter includes:

| What You Need to Know About SAP Before Using the Integration | 6   |
|--------------------------------------------------------------|-----|
| SAP Use Cases                                                | 6   |
| OO – SAP Integration Architecture                            | . 6 |
| SAP Terminology                                              | 8   |
| Access the Available BAPIs in the SAP System                 | . 9 |
| SAP Connector Installation Instructions                      | .12 |
| HP SAP Content Pack                                          | 12  |

# What You Need to Know About SAP Before Using the Integration

SAP helps companies of all sizes and industries run more efficiently. From back office to boardroom, warehouse to storefront, desktop to mobile devices, SAP empowers people and organizations to work together more efficiently in order to stay ahead of the competition. This is accomplished by extending the availability of software across on-premise installations, on-demand deployments, and mobile devices.

## **SAP Use Cases**

The following are the major use cases for the SAP integration, and the operations and flows that you can use to implement them.

Execute a Remote Function Call that invokes any given BAPI:

• Invoke SAP BAPI

Execute a Remote Function Call that invokes a specific BAPI:

• BapiObjectMethod (for example, BapiUserGetlist)

### **OO – SAP Integration Architecture**

The OO SAP Integration uses RFCs (Remote Function Calls) to enable the communication between a SAP system and Operations Orchestration. RFC is the standard SAP interface for communicating with SAP systems by calling a function to be executed on a remote system. The function call is based on synchronous communication, meaning that the SAP system must be available at the time the call is made in order to be executed successfully.

Remote Function Calls can be used to invoke BAPIs (Business Application Programming Interfaces). Stored in the Business Object Repository, BAPIs are methods of SAP business object types that provide access to processes and data in business application systems.

To interact with the SAP system and execute specific BAPIs, the SAP Java Connector is used as a middleware component. In the OO – SAP Integration, the SAP Java Connector supports communication with the SAP Server, as shown in the figure below.

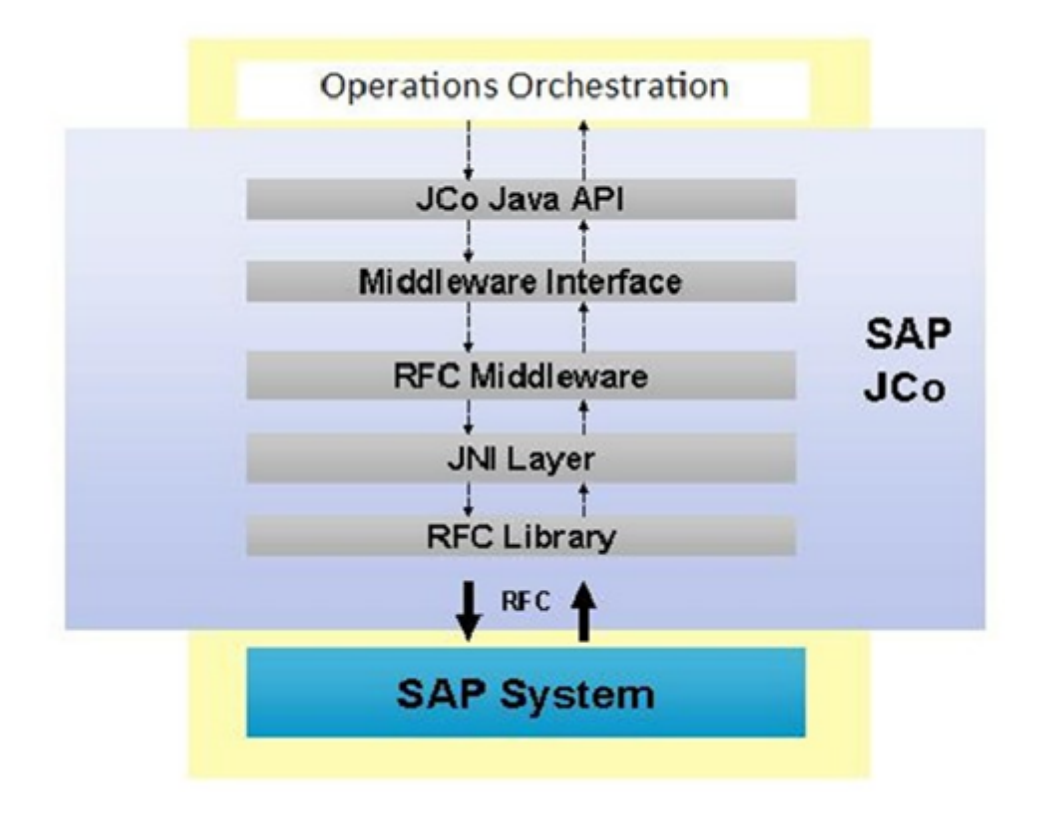

### SAP Terminology

The following terms are used in the SAP Integration Guide:

**BAPI.** BAPIs (Business Application Programming Interfaces) are defined as methods of SAP business object types. The BAPIs are standardized with full stability guarantees for their content and interface, to provide access to processes and data in the SAP System.

**BOR.** The Business Object Repository is the repository that contains all SAP business object types and SAP interface types as well as their components, such as methods, attributes, and events.

**Business Object.** A business object is a general category for data (for example, employee, order, purchase requisition, or organizational unit).

**Function module.** A procedure that is defined in special ABAP programs, that plays an important role in interaction between SAP systems and remote systems through remote communication.

**Method.** A clearly defined interface that is revealed to the outside so that applications can access the Business Object data. When a method is executed on a Business Object, it can change the object's internal state, that is, the object's data (for example, one method that you can use on the Business Object "Employee" is to "check for the employee's existence").

**RFC.** RFC (Remote Function Call) is the standard SAP interface for communication between SAP systems. RFC calls a function to be executed on a remote system.

#### Access the Available BAPIs in the SAP System

To access the BAPIs available in the SAP system:

 In the SAP Easy Access window, browse to SAP menu/Tools/Business Framework/BAPI Explorer

Or

Enter the associated transaction code.

The list of BAPIs is displayed in a hierarchical view.

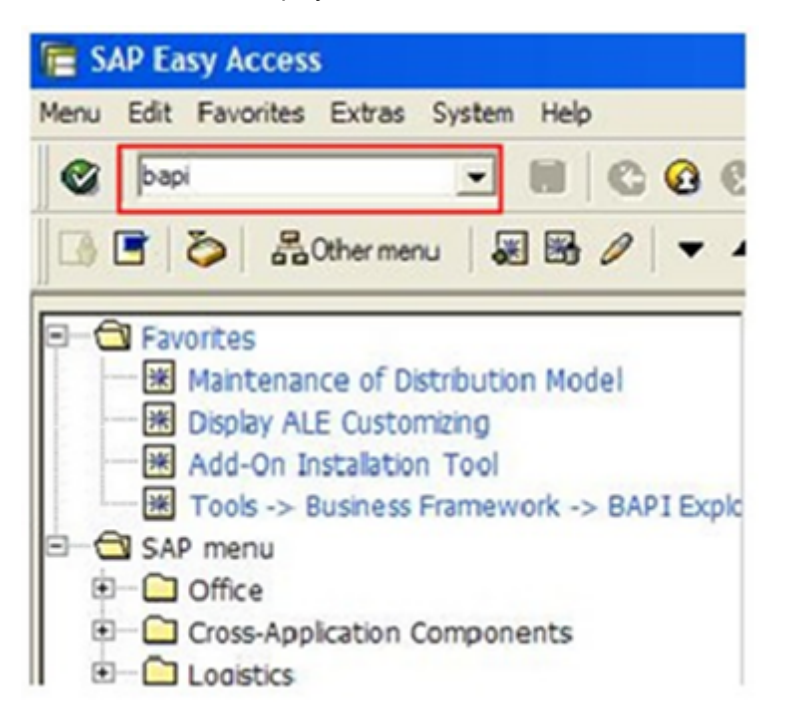

 Click the Alphabetical tab to view the BAPIs and their associated Business Objects. The list is sorted alphabetically according to the available objects.

| BAPI Explore                                                                                                    | r                                                                                                    |
|----------------------------------------------------------------------------------------------------|----------------------------------------------------------------------------------------------------|
| Explorer Edit Got                                                                                                    | o Environment System H                                                                                                    |
|                                                                                                    | •                                                                                                    |
|                                                                                                    |                                                                                                    |
| O) 🖟 🖩                                                                                                    |                                                                                                    |
| See.                                                                                                    |                                                                                                    |
| 1                                                                                                    | N                                                                                                    |
|                                                                                                    |                                                                                                    |
|                                                                                                    |                                                                                                    |
| o. Apr                                                                                                    | DOVE                                                                                                    |
|                                                                                                    |                                                                                                    |
| Hierarchical Alp                                                                                                    | habetical                                                                                                    |
|                                                                                                    |                                                                                                    |
|                                                                                                    |                                                                                                    |
| B-@ ABClaim                                                                                                    |                                                                                                    |
| ABClaim     ALETEST                                                                                                    | -                                                                                                    |
| <ul> <li>ABClaim</li> <li>ALETEST</li> <li>ALETEST</li> </ul>                                                                                                    | <sup>1</sup>                                                                                                    |
| ABClaim     ABClaim     ALETEST     ALETEST     ALETEST     ALETEST                                                                                                    | 1<br>72<br>73                                                                                                    |
| ABClaim     ABClaim     ALETEST     ALETEST     ALETEST     ALETEST     ALETEST     ALETEST                                                                                                    | 1<br>72<br>73<br>74                                                                                                    |
| ABClaim     ABClaim     ALETEST     ALETEST     ALETEST     ALETEST     ALETEST     ALETEST     ALETEST                                                                                                    | 1<br>72<br>73<br>74<br>75                                                                                                    |
| ABClaim     ALETEST     ALETEST     ALETEST     ALETEST     ALETEST     ALETEST     ALETEST     ALETEST     ALETEST     ALETEST                                                                                                    | 1<br>72<br>73<br>74<br>75<br>76                                                                                                    |
| ABClaim     ABClaim     ALETEST     ALETEST     ALETEST     ALETEST     ALETEST     ALETEST     ALETEST     ALETEST     ALETEST     ALETEST     ALETEST                                                                                                    | 1<br>72<br>73<br>74<br>75<br>76<br>77                                                                                               |
| ABClaim     ABClaim     ALETEST     ALETEST     ALETEST     ALETEST     ALETEST     ALETEST     ALETEST     ALETEST     ALETEST     ALETEST     ALETEST     ALETEST     ALETEST     ALETEST     AAAAAAAAAAAAAAAAAAAAAAAAAAAAAAAAA                                                                                                    | 1<br>72<br>73<br>74<br>75<br>76<br>77<br>nt                                                                                         |
| ABClaim     ALETEST     ALETEST     ALETEST     ALETEST     ALETEST     ALETEST     ALETEST     ALETEST     ALETEST     ALETEST     ALETEST     ALETEST     ALETEST     ALETEST     AAAccou                                                                                                    | 1<br>72<br>73<br>74<br>75<br>76<br>77<br>nt<br>nt                                                                                   |
| ABClaim     ALETEST     ALETEST     ALETEST     ALETEST     ALETEST     ALETEST     ALETEST     ALETEST     ALETEST     ALETEST     ALETEST     ALETEST     ALETEST     AAAccou     AAAccou     AAAccou     AAAccou                                                                                                    | 1<br>72<br>73<br>74<br>75<br>76<br>77<br>nt<br>nt<br>nt<br>nt<br>nt<br>nt<br>nt<br>nt<br>nt<br>nt                                   |
| ABClaim     ABClaim     ALETEST     ALETEST     ALETEST     ALETEST     ALETEST     ALETEST     ALETEST     ALETEST     ALETEST     ALETEST     ALETEST     AALETEST     AALETEST | 1<br>2<br>3<br>4<br>5<br>6<br>7<br>nt<br>nt<br>nt<br>nt<br>nt<br>nt<br>ctivityAlloc                                                 |
| ABClaim     ALETEST     ALETEST  | 1<br>2<br>3<br>4<br>5<br>6<br>7<br>nt<br>nt<br>nt<br>nt<br>nt<br>nt<br>nt<br>nt<br>ctivityAlloc<br>ssetTransfer                     |
| ABClaim     ABClaim     ALETEST     ALETEST     ALETEST     ALETEST     ALETEST     ALETEST     ALETEST     ALETEST     ALETEST     ALETEST     ALETEST     AAAccou     AAAccou     AAAccou     AAAccou     AAAccou     AAAccou     AAAccou     AAAccou     AAAccou     AAAccou     AAAccou     AAAccou     AAAAccou     AAAAccou     AAAACCOU     AAAACCOU     AAAACCOU     AAAAAAAAAAAAAAAAAAAAAAAAAAAAAAAAA                                                                                                    | 1<br>2<br>3<br>4<br>5<br>6<br>7<br>nt<br>nt<br>nt<br>nt<br>nt<br>nt<br>nt<br>nt<br>nt<br>nt                                         |
| ABClaim     ABClaim     ALETEST     ALETEST     ALETEST     ALETEST     ALETEST     ALETEST     ALETEST     ALETEST     ALETEST     ALETEST     ALETEST     AAAccou     AAAccou     AAAccou     AAAccou     AAAccou     AAAccou     AAAccou     AAAccou     AAAccou     AAAccou     AAAccou     AAAccou     AAAccou     AAAAccou     AAAAccou     AAAAccou     AAAAccou     AAAAccou     AAAAccou     AAAAccou     AAAAAAAAAAAAAAAAAAAAAAAAAAAAAAAAA                                                                                                    | 1<br>2<br>3<br>4<br>5<br>6<br>7<br>nt<br>nt<br>nt<br>nt<br>nt<br>nt<br>nt<br>nt<br>ctivityAlloc<br>ssetTransfer<br>lling<br>ocument |

3. Click the Filter button to view a full or partial list of BAPIs. In the BAPIs to display window, select All to display all BAPIs and only released (the default) to display only the released BAPIs..

| 葿 BAPI I   | Explorer                                                                                                    |
|------------|----------------------------------------------------------------------------------------------------|
| Explorer E | idit Goto Environment System F                                                                                                    |
|            |                                                                                                    |
|            |                                                                                                    |
| 38         |                                                                                                    |
|            | -N                                                                                                    |
| ~          |                                                                                                    |
| -Z         |                                                                                                    |
| -          |                                                                                                    |
| *          | APIDONOS                                                                                                    |
|            |                                                                                                    |
| Ulamehi    | and Alabahatical                                                                                                    |
| Hierarchi  | cal Alphabetical                                                                                                    |
|            |                                                                                                    |
|            |                                                                                                    |
|            | ABClaim                                                                                                    |
|            | ABClaim                                                                                                    |
|            | ABClaim                                                                                                    |
|            | ABClaim                                                                                                    |
|            | ABClaim                                                                                                    |
|            | ABClaim                                                                                                    |
|            | ABClaim                                                                                                    |
|            | ABClaim                                                                                                    |
|            | ABClaim                                                                                                    |
|            | ABClaim                                                                                                    |
|            | ABClaim<br>ALETEST1<br>ALETEST2<br>ALETEST3<br>ALETEST4<br>ALETEST5<br>ALETEST6<br>ALETEST7<br>APAccount<br>ARAccount<br>AccAssignmentCategor                                        |
|            | ABClaim                                                                                                    |
|            | ABClaim                                                                                                    |
|            | ABClaim<br>ALETEST1<br>ALETEST2<br>ALETEST3<br>ALETEST4<br>ALETEST5<br>ALETEST6<br>ALETEST7<br>APAccount<br>ARAccount<br>AcctngActivityAlloc<br>AcctngAssetTransfer<br>AcctngBilling |
|            | ABClaim                                                                                                    |

- 4. Expand the required Business Object in the list to view its associated methods.
- 5. Select the required method to view its Function module value in the Detail tab. This is the value of the BAPI parameter used in the OO SAP Integration.

#### **SAP Connector Installation Instructions**

After installing the HP SAP Content Pack, the Java Connector (JCo) must be added before attempting to execute the operation. A summary of the installation instructions are also provided in the generic operation's description tab, under the **Notes** section.

Prior to using this operation, follow the steps below:

- Download the SAP Java Connector (JCo) from the SAP Service Marketplace at http://service.sap.com/connectors where you can find all available distribution packages for the various supported platforms and processors.
- 2. Install JCo by unzipping the appropriate distribution package into an arbitrary directory {sapjco3-install-path}:
- 3. Add {sapjco3-install-path} to the PATH environment variable.
- 4. In the HP Third Party Content Pack, add the **sapjco.jar** and **sapjco.dll** in the maven repository. For details on this procedure, check the "Adding JARs and DLLs" section in the Third Party Content Pack Release Notes.

In addition, the corresponding Excluded Third Party Content for HP OO SAP Integration can be found below:

| Original<br>Name | New Name                         | groupId | artifactId | Version          |
|------------------|----------------------------------|---------|------------|------------------|
| sapjco3.jar      | sapjco3-3.0.7.jar                | com.sap | sapjco3    | 3.0.7            |
| sapjco3.dll      | sapjco3-<br>7200.88.18.64609.dll | com.sap | sapjco3    | 7200.88.18.64609 |

5. Deploy the HP Third Party Content Pack.

#### **HP SAP Content Pack**

You must deploy the HP SAP Content Pack version 2.0.0 on an existing OO platform version of 10.x. The SAP Content Pack (oo10-sap-cp) is dependent on the Base Content Pack (oo10-base-cp).

For details on deploying a content pack, see "Importing Content Packs to a Project" in the *Studio Authoring Guide* and "Deploying a Content Pack" in the *Central User Guide*.

The SAP integration is included in the HP SAP Content Pack, and it contains the generic Invoke SAP BAPI operation and sample flows in the OO Studio **Library/Integrations/SAP**/ folder.

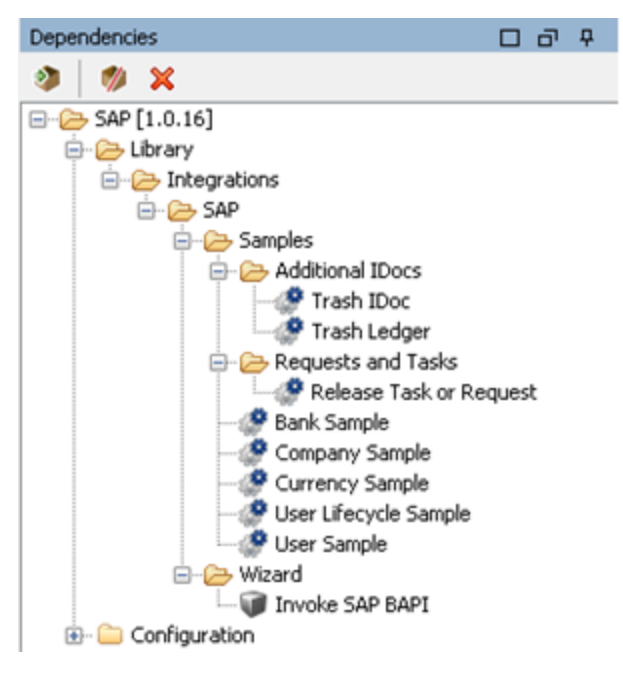

To create customized flows for BAPIs, you must run the SAP Wizard. After running the SAP Wizard and generating customized flows for the requested BAPIs, you must add the created flows to OO Studio by importing the studio project that contains them. The generated flows are placed under the folder that you select when running the wizard. The default location where the flows will be placed is under the **Library/Wizards/SAP**/ folder, but you have the option of selecting a different library location.

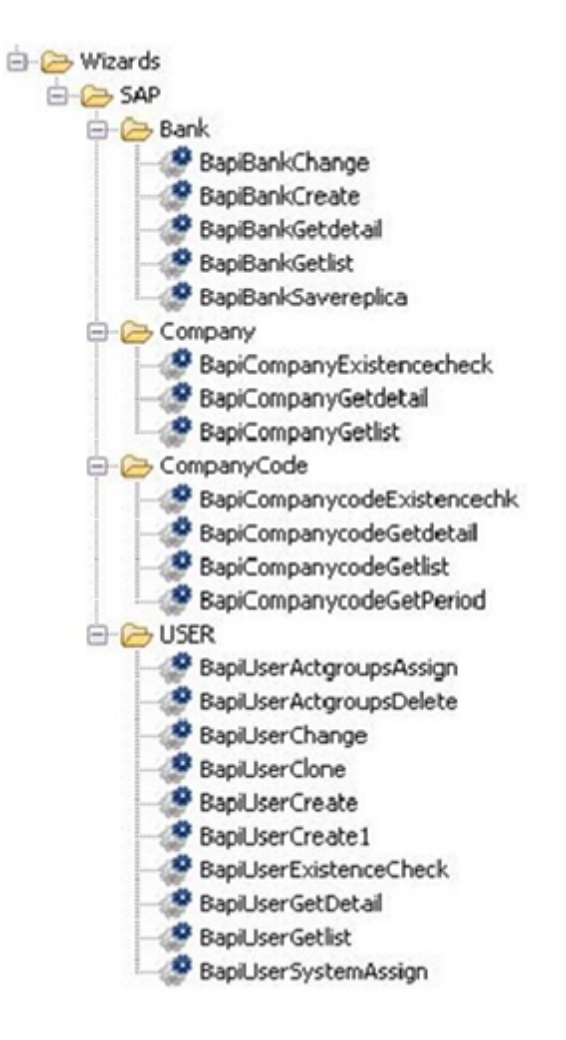

# Creating SAP Integration Flows with SAP Wizard

This chapter includes:

| Using the SAP Wizard to Create OO Flows for Selected BAPIs | . 15 |
|------------------------------------------------------------|------|
| Import the Generated Flows into OO Studio                  | 22   |

# Using the SAP Wizard to Create OO Flows for Selected BAPIs

The SAP Wizard creates OO flows based on the BAPIs available in the SAP system, which you specify when you run the wizard. To start the wizard, run the **sap-wizard.bat** file. For details, see "SAP Connector Installation Instructions" on page 12.

#### To use the SAP Wizard to create an OO flow for a BAPI:

1. Start the SAP Wizard to open the Welcome page.

| 🔀 SAP Wizard-2.0.0                    |                                                                                                    | ×   |
|---------------------------------------|----------------------------------------------------------------------------------------------------|-----|
| Steps                                 | Welcome to the SAP Wizard 2.0.0                                                                      |     |
| 1. Welcome to the<br>SAP Wizard 2.0.0 | This wizard will generate flows for the SAP BAPIs that you select.                                   |     |
| 2. Select destination                 | Before you continue, a SAP system must be available and reachable through the connection parameters. |     |
| 3. Select library path                | To continue, click Next.                                                                             |     |
| 4. SAP System Logon                   |                                                                                                    |     |
| 5. Select SAP objects                 |                                                                                                    |     |
| 6. Select SAP BAPIs                   |                                                                                                    |     |
| 7. Finish                             |                                                                                                    |     |
|                                       |                                                                                                    |     |
|                                       |                                                                                                    |     |
|                                       |                                                                                                    |     |
|                                       |                                                                                                    |     |
|                                       |                                                                                                    |     |
|                                       |                                                                                                    |     |
|                                       |                                                                                                    |     |
|                                       |                                                                                                    |     |
|                                       |                                                                                                    |     |
|                                       |                                                                                                    |     |
|                                       | Back Next Can                                                                                        | cel |
|                                       |                                                                                                    |     |

2. Click **Next** to open the Select Destination page.

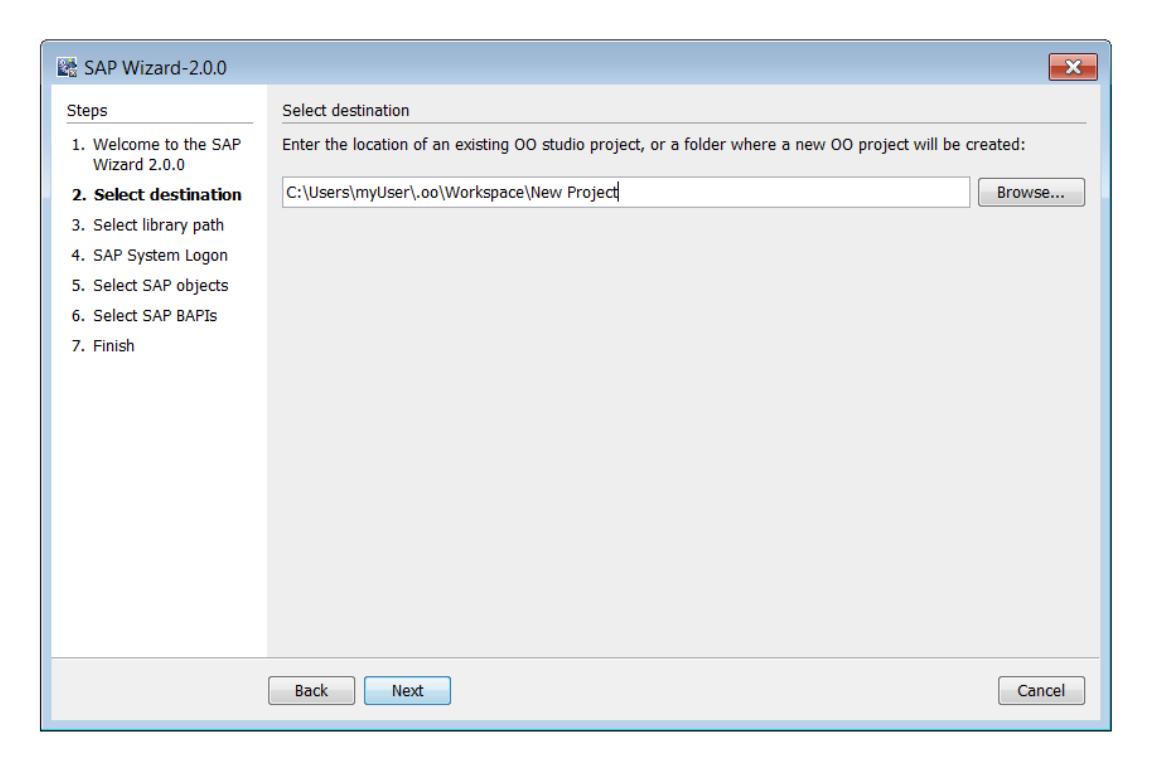

Here you need to select the location of an existing studio project, or a folder where the new project will be created.

3. Enter or select a location of a Studio project for the flows you want to create, and then click **Next**.

The library path selection page appears.

| 🔀 SAP Wizard-2.0.0                                                                                                    | × · · · · · · · · · · · · · · · · · · ·                                                                                                 |
|----------------------------------------------------------------------------------------------------|----------------------------------------------------------------------------------------------------|
| Steps                                                                                                    | Select library path                                                                                                    |
| 1. Welcome to the SAP<br>Wizard 2.0.0                                                                                                   | Select the folder in the library path where the generated flows will be saved.                                                          |
| 2. Select destination                                                                                                    | The highlighted folders already exist inside the repository. Added folders will only be saved if they are part of<br>the selected path. |
| <ol> <li>Select library path</li> <li>SAP System Logon</li> <li>Select SAP objects</li> <li>Select SAP BAPIs</li> <li>Finish</li> </ol> | Select folder:                                                                                                    |
|                                                                                                    | New folder name: Add                                                                                                    |
|                                                                                                    | Library folder: /Library/Wizards/SAP                                                                                                    |
|                                                                                                    | Back Next Cancel                                                                                                    |

After selecting the library location for the generated flows, the logon page opens.

| 🔀 SAP Wizard-2.0.0                    |                         | ×                                |
|---------------------------------------|-------------------------|----------------------------------|
| Steps                                 | SAP System Logon        |                                  |
| 1. Welcome to the SAP<br>Wizard 2.0.0 | Enter the data that you | use to logon to your SAP system. |
| 2. Select destination                 | Host:                   |                                  |
| 3. Select library path                | Username:               |                                  |
| 4. SAP System Logon                   | De en vende             |                                  |
| 5. Select SAP objects                 | Passworu:               |                                  |
| 6. Select SAP BAPIs                   | Client:                 |                                  |
| 7. Finish                             | Instance number:        |                                  |
|                                       | System ID:              |                                  |
|                                       | Router String:          |                                  |
|                                       |                         |                                  |
|                                       | Back Next               | Cancel                           |

4. Enter the inputs and wait for the connection to be established.

| SAP Wizard-2.0.0                      |                        | 8                                   |
|---------------------------------------|------------------------|-------------------------------------|
| Steps                                 | SAP System Logon       |                                     |
| 1. Welcome to the SAP<br>Wizard 2.0.0 | Enter the data that yo | ou use to logon to your SAP system. |
| 2. Select destination                 | Host:                  |                                     |
| 3. Select library path                | Username:              |                                     |
| 4. SAP System Logon                   | Bacquard               |                                     |
| 5. Select SAP objects                 | Fassword.              |                                     |
| 6. Select SAP BAPIs                   | Client:                |                                     |
| 7. Finish                             | Instance number:       |                                     |
|                                       | System ID:             |                                     |
|                                       | Connecting.            |                                     |
|                                       | Connect                | ing to                              |
|                                       | Back Next              | Cancel                              |

If the connection succeeds, the next page lists all the Business Objects in the specified SAP system.

**Note:** All available objects are included in the available objects list, although some may not have associated BAPIs. The search mechanism enables you to filter the list of objects based on the search term.

| SAP Wizard-2.0.0                                                                                                    |                                                                                                    | ×     |
|----------------------------------------------------------------------------------------------------|----------------------------------------------------------------------------------------------------|-------|
| SAP Wizard-2.0.0 Steps  1. Welcome to the SAP Wizard 2.0.0 2. Select destination 3. Select library path 4. SAP System Logon 5. Select SAP objects 6. Select SAP BAPIs 7. Finish | Select SAP objects Select the SAP objects that you wish BAPIs to be loaded for. They will be displayed on the next page. Search objects All available objects ACCDocument AG_RETURN_255 AACCOUNT AAAccount AAAccount AACHIVELINKIMAGE AACHIVELINKIMAGELINK AACHIVELINKIMAGELINK AACHIVELINKITOAVO AbsAttType AbsenceForm AbsenceForm AbsenceForm |       |
|                                                                                                    | Back Next Ca                                                                                                    | ancel |

5. Select the Business Objects that have the BAPIs for which you want to create flows.

| teps                                  | Select SAP objects                                                                       |                             |
|---------------------------------------|------------------------------------------------------------------------------------------|-----------------------------|
| 1. Welcome to the SAP<br>Wizard 2.0.0 | Select the SAP objects that you wish $\ensuremath{BAPIs}$ to be loaded for. They will be | displayed on the next page. |
| 2. Select destination                 | Search objects:                                                                          |                             |
| <ol><li>Select library path</li></ol> |                                                                                          |                             |
| <ol> <li>SAP System Logon</li> </ol>  | All available objects Selected obj                                                       | ects                        |
| 5. Select SAP objects                 | ACCDocument                                                                              |                             |
| 5. Select SAP BAPIs                   | ARAccount                                                                                |                             |
| 7. Finish                             | ARCHIVELINKGTWFDB                                                                        |                             |
|                                       | ARCHIVELINKIMAGELINK                                                                     |                             |
|                                       | ARCHIVELINKTOAV0                                                                         |                             |
|                                       | AbsenceForm                                                                              |                             |
|                                       | AbsenceQuotaType<br>AbsenceQuotaTypeSL                                                   |                             |
|                                       |                                                                                          |                             |
|                                       |                                                                                          |                             |
|                                       |                                                                                          |                             |
|                                       |                                                                                          |                             |
|                                       |                                                                                          |                             |
|                                       |                                                                                          |                             |

6. Click Next. The BAPIs related to the selected Business Object are retrieved.

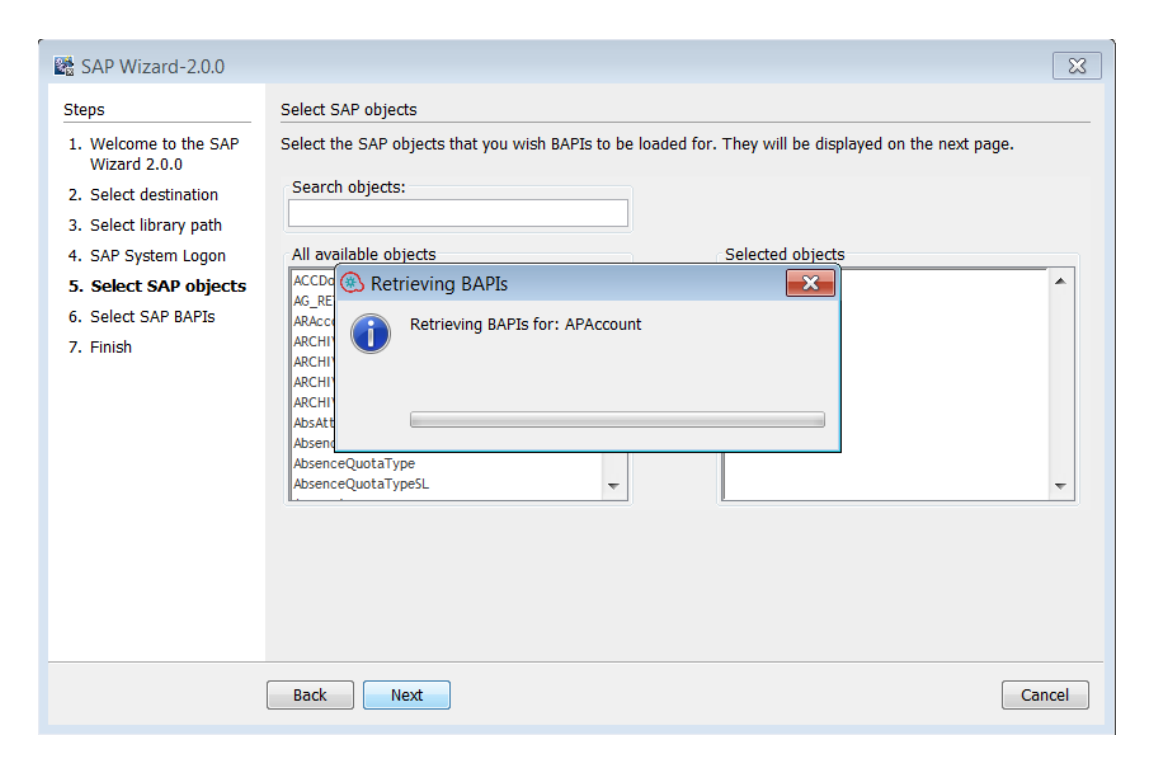

After the required BAPIs have been retrieved, the SAP Wizard lists all the BAPIs of the selected Business Objects.

| SAP Wizard-2.0.0                                                                                                    |                                                                                                    |
|----------------------------------------------------------------------------------------------------|----------------------------------------------------------------------------------------------------|
| Steps<br>1. Welcome to the SAP<br>Wizard 2.0.0<br>2. Select destination<br>3. Select library path<br>4. SAP System Logon<br>5. Select SAP objects<br>6. Select SAP BAPIs<br>7. Finish | Select SAP BAPIs<br>There are 6 BAPIs that matched your search on the given SAP system. Please select the ones you would like to<br>import.<br>Search BAPIs:<br>All available BAPIs<br>Selected BAPIs<br>Selected BAPIs<br>S |
|                                                                                                    | Back Next Cancel                                                                                                    |

7. Select the BAPIs for which you want to generate customized flows, and then click Next.

| SAP Wizard-2.0.0                                                                                                    |                                                                                                    |
|----------------------------------------------------------------------------------------------------|----------------------------------------------------------------------------------------------------|
| <ul> <li>SAP Wizard-2.0.0</li> <li>Steps</li> <li>Welcome to the SAP Wizard 2.0.0</li> <li>Select destination</li> <li>Select library path</li> <li>SAP System Logon</li> <li>Select SAP objects</li> <li>Select SAP BAPIs</li> <li>Finish</li> </ul> | Select SAP BAPIs<br>There are 6 BAPIs that matched your search on the given SAP system. Please select the ones you would like to import.<br>Search BAPIs:<br>All available BAPIs<br>BAPI_AP_ACC_GETKEYDATEBALANCE<br>BAPI_AP_ACC_GETOPENITEMS<br>BAPI_AP_ACC_GETOPENITEMS<br>BAPI_AP_ACC_GETOPENITEMS<br>BAPI_AP_ACC_GETSTATEMENT<br>COMPARED TO DEALANCES<br>BAPI_AP_ACC_GETSTATEMENT<br>COMPARED TO DEALANCES<br>COMPARED TO DEALANCES<br>COMPARED TO DEALANCES<br>COMPARED TO DEALANCES<br>COMPARED TO DEALANCES<br>COMPARED TO DEALANCES<br>COMPARED TO DEALANCES<br>COMPARED T |
|                                                                                                    | Back Next Cancel                                                                                                    |

If in the project you selected at Step 3, there were already generated flows for the selected BAPIs, you can choose to overwrite them.

**Note:** Generating the flows for the specified BAPIs may take a few moments, depending on the number of selected items.

| SAP Wizard-10.10                      | X                                                                                                    |
|---------------------------------------|----------------------------------------------------------------------------------------------------|
| Steps                                 | Select SAP BAPIs                                                                                                    |
| 1. Welcome to the SAP<br>Wizard 10.10 | There are 12 BAPIs that matched your search on the given SAP system. Please select the ones you would like to import.                                                                                                    |
| 2. Select destination                 | Search BAPIs:                                                                                                    |
| 3. Select library path                |                                                                                                    |
| 4. SAP System Logon                   | All available BAPIs Selected BAPIs                                                                                                    |
| 5. Select SAP objects                 | BAPI_AR_ACC_GETPERIODBALANCES                                                                                                    |
| 6. Select SAP BAPIs                   | BAPI_AR_ALC_GET NET DATE BAPI_AR_ALC_GET BALANCED TEMS                                                                                                    |
| 7. Finish                             | BAPI_AP_ACC_GETCOPENITEMS<br>BAPI_AR_ACC_GETSTATEMENT<br>BAPI_AR_ACC_GETSTATEMENT<br>BAPI_AP_ACC_GETSTATEMENT<br>BAPI_AP_ACC_GETSTATEMENT<br>BAPI_AP_ACC_GETCURRENTBALANCE<br>BAPI_AP_ACC_GETCURRENTBALANCE<br>BAPI_AP_ACC_GETBALANCEDITE<br>Creating flow: BapiApAccGetperiodbalances |
|                                       | Back Next Cancel                                                                                                    |

After the flows that can be generated are created and saved in the repository, the SAP Wizard finishes. Some of the flows may fail to be generated, as they already exist in the repository, at the location specified in the library path selection step. For details, see "Using the SAP Wizard to Create OO Flows for Selected BAPIs" on page 15. You can open the log file for more information on the steps performed by the wizard.

| SAP Wizard-2.0.0                                                                                                    |                                                                                                    |
|----------------------------------------------------------------------------------------------------|----------------------------------------------------------------------------------------------------|
| SAP Wizard-2.0.0<br>Steps<br>1. Welcome to the SAP<br>Wizard 2.0.0<br>2. Select destination<br>3. Select library path<br>4. SAP System Logon<br>5. Select SAP objects<br>6. Select SAP BAPIs<br>7. Finish | Finish The wizard has completed. New flows were generated for 2 out of the 2 selected BAPIs. Please consider that a flow is generated for each selected BAPI only if it is not already contained under the folder in the specified repository. For additional information go to the log file located in the OO Home folder in Studio/tools/ under the name "SapWizard.log".  Plows were generated for the following: BAPI_AP_ACC_GETBALANCEDITEMS BAPI_AP_ACC_GETCURRENTBALANCE  Flows were generated for the following: BAPI_AP_ACC_GETCURRENTBALANCE |
|                                                                                                    |                                                                                                    |
|                                                                                                    | Click finish to exit the wizard.                                                                                                    |
|                                                                                                    | Einish                                                                                                    |

**Note:** Before importing the generated flows in OO Studio, you must:

- Import the oo10-sap-cp.jar file as described in "HP SAP Content Pack" on page 12.
- Import the oo10-thirdparty-cp.jar file as described in "SAP Connector Installation Instructions" on page 12.

If these content packs are not imported, you will see flows underlined in red due to missing dependencies.

#### **Import the Generated Flows into 00 Studio**

After this, you can import the project generated by the wizard in OO Studio. See the section "Managing Projects" in the Studio Guide to see how to import a project.

After you have imported the project in studio, you can check the generated flow in the following way:

1. Select one of the generated flows and open the Inputs tab.

All of the common inputs except for username and password are assigned from constant values according to the values of the connection parameters used in the SAP Wizard. The BAPI input is assigned the corresponding value and all the SAP import parameters associated to the BAPI are added as inputs at flow level.

| Projects                                                 | 084 | BapiApAccGetbeditems - Flow ×                  |           |                |                                     |
|----------------------------------------------------------|-----|------------------------------------------------|-----------|----------------|-------------------------------------|
| + 3 0 0 X 2                                              |     | P 🗏 🔁 🏡 👙                                      |           |                |                                     |
|                                                          |     |                                                |           |                |                                     |
| - 🗁 New Project                                          |     | Name: BapiApAccGetbalanceditems                |           |                |                                     |
| 🖨 🗁 Library                                              |     | UUID: 8bcdccb6-589b-45b8-8104-40d37265a19c     |           |                |                                     |
| 🖻 🧀 Wizards                                              |     |                                                |           |                |                                     |
| 🖨 🧁 SAP                                                  |     | Assign Categories:                             |           |                |                                     |
| APAccount                                                |     | Inputs Outputs Responses Description Scriptlet |           |                |                                     |
| BapiApAccGetbalanceditems     BapiApAccGetourrenthalance |     | ▲ ▼ Inputs Summary                             |           |                |                                     |
| BapiApAccGetkeydatebalance                               |     |                                                |           |                |                                     |
| BapiApAccGetopenitems                                    |     | Inputs                                         |           |                |                                     |
| BapiApAccGetperiodbalances                               |     |                                                |           |                |                                     |
| BapiApAccGetstatement                                    |     |                                                |           |                | Add Inp                             |
| ARAccount                                                |     | Input                                          | Required  | Type           | From                                |
| 😟 - 🧰 Test New Folder                                    |     | beek (                                         | incide co | The site Makes | Network and an and                  |
| 👜 🗀 Web Services Wizard                                  |     | nost                                           | ✓         | single value   | Value: 10.44.49.114                 |
| 👜 🗀 Configuration                                        |     | username                                       | ✓         | Single Value   | Prompt User                         |
|                                                          |     | password                                       | V         | Single Value 🚽 | Prompt User                         |
|                                                          |     | systemId                                       | V         | Single Value 🚽 | Value: MI6                          |
|                                                          |     | dient                                          | V         | Single Value 🚽 | Value: 800                          |
|                                                          |     | instanceNumber                                 | ✓         | Single Value 🖕 | Value: 00                           |
|                                                          |     | routerString                                   |           | Single Value 🚽 | Value:                              |
|                                                          |     | bapi                                           |           | Single Value 🖕 | Value: BAPI_AP_ACC_GETBALANCEDITEMS |
|                                                          |     | endSequence                                    |           | Single Value 🚽 | Prompt User                         |
|                                                          |     | commit                                         |           | Single Value 🚽 | Prompt User                         |
|                                                          |     | delimiter                                      |           | Single Value 🚽 | Prompt User                         |
|                                                          |     | colDelimiter                                   |           | Single Value 🚽 | Prompt User                         |
|                                                          |     | rowDelimiter                                   |           | Single Value   | Prompt User                         |
|                                                          |     | COMPANYCODE                                    |           | Single Value 🖕 | Prompt User                         |
|                                                          |     | DATE_FROM                                      | <b>V</b>  | Single Value 🚽 | Prompt User                         |
|                                                          |     | DATE_TO                                        | ▼         | Single Value   | Prompt User                         |
|                                                          |     | VENDOR                                         |           | Single Value   | Prompt Liser                        |

2. Click the Outputs tab to verify that the table and export parameters of the BAPI are present as results in addition to the returnResult result. All OO flows have the FailureMessage and TimedOut outputs. All generated flows have the returnResult output (which is the generic operation's result), and results corresponding to the table and export parameters of the BAPI.

| 🖃 🗁 New Project                                            | Name: BapiApAccGetbalanceditems                                                                                                    |
|------------------------------------------------------------|----------------------------------------------------------------------------------------------------|
|                                                            | UUID: 8bcdcdb6-589b-45b8-8104-40d37265a19c Assign Categories: Inputs Outputs Responses   Description   Scriptiet   A v   Outputs Summary Extract Primary Output From Field: |
| BapiApAccGetpreindbalances     BapiApAccGetstatement     B | Available Outputs                                                                                                    |

3. Click the Responses tab.

The success and failure responses of the flows are the same as in the Invoke SAP BAPI operations.

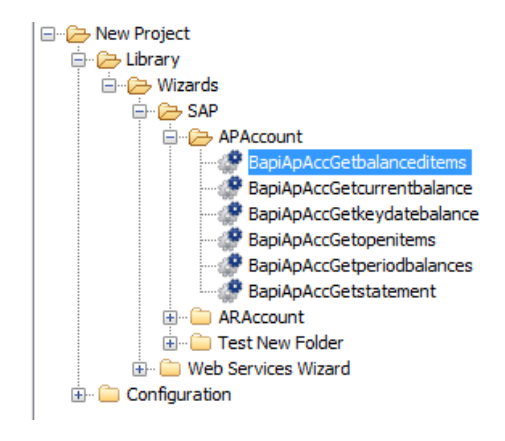

|              | BapiApAccGetbalanceditems     |                |
|--------------|-------------------------------|----------------|
| UUID:        | 8bcdccb6-589b-45b8-8104-40d37 | 265a19c        |
| Ass          | ign Categories:               |                |
| Inpu         | ts Outputs Responses Descrip  | tion Scriptlet |
|              |                               |                |
| * <b>+</b>   | Responses Summary             |                |
| ≜ ▼          | Responses Summary             | 1 · · ·        |
| ▲ ▼<br>Respo | Responses Summary             |                |

4. Click the Description tab.

The description of the flow has been dynamically generated and includes the BAPI specific parameters in the Inputs and Results sections.

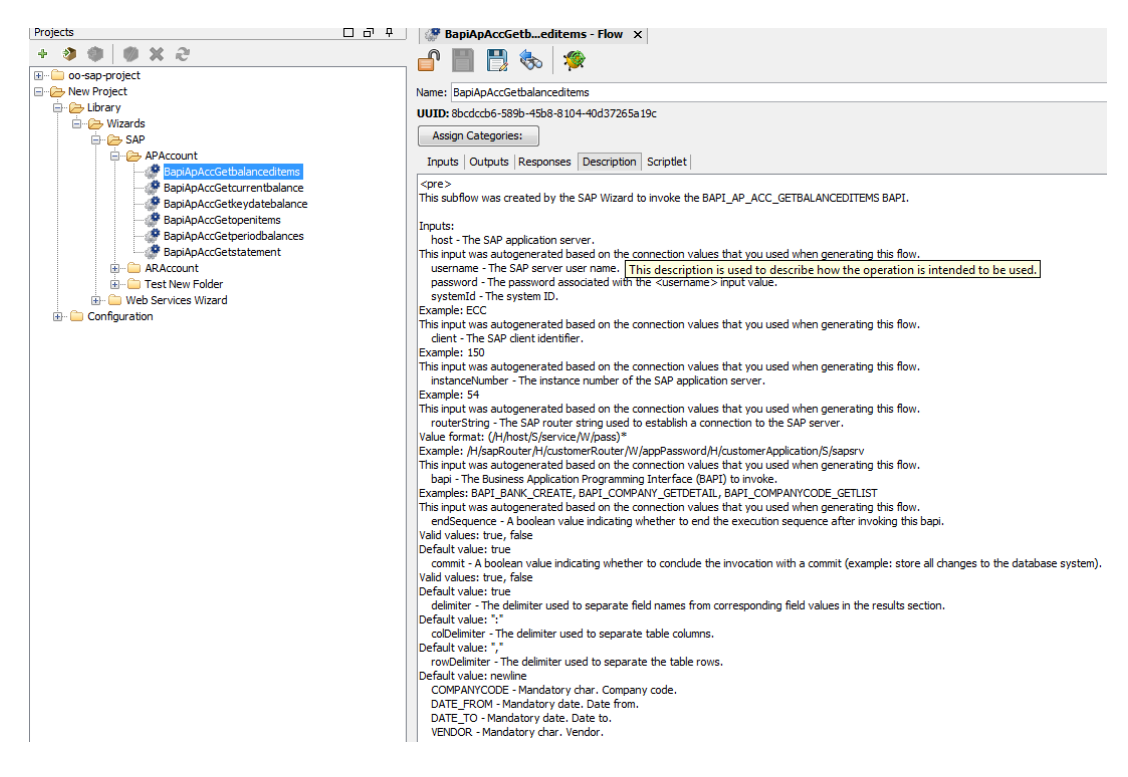

5. Select the flow's step that refers to the Invoke SAP BAPI operation.

The specific inputs have been added for the step as well, so their values can be passed to SAP when the BAPI is called.

| Import       Composition       Composition                                                                                                    | RESOLVED :<br>success                                                                                                    | ERROF             | R:                  |    |          |                                                                                                    |                                                                                                    |                                                                                                    |                                                                                                    |
|----------------------------------------------------------------------------------------------------|----------------------------------------------------------------------------------------------------|-------------------|---------------------|----|----------|----------------------------------------------------------------------------------------------------|----------------------------------------------------------------------------------------------------|----------------------------------------------------------------------------------------------------|----------------------------------------------------------------------------------------------------|
| Step Name: [Invoke SAP BAP!         Invoke [Ken/Js] Dapky   Description   Advanced   Scriptet           * * [Input:       Remove Input:         Add Input       Remove Input:         Input:       Remove Input:         Input:       Remove Input:         Input:       Remove Input:         Input:       Remove Input:         Input:       Remove Input:         Input:       Remove Input:         Input:       Remove Input:         Input:       Remove Input:         Input:       Remove Input:         Input:       Remove Input:         Input:       Remove Input:         Input:       Remove Input:         Input:       Remove Input:         Input:       Single Value:         Value:       Value:         Input:       Single Value:         Value:       Value:         Instance/Number       If Single Value:         Input:       Input:         Input:       Input:         Input:       Input:         Input:       Input:         Input:       Input:         Input:       Input:         Input:       Input:         Input:                                                                                                    | Inspector                                                                                                    |                   |                     |    |          |                                                                                                    |                                                                                                    |                                                                                                    | - 0                                                                                                    |
| Jage Heles, Januare Jack Heles, Januare Jack Heles, Jack Heles, Ja                                                                                                    | Stop Nama, Toucko SA                                                                                                    | D RADI            |                     |    |          |                                                                                                    |                                                                                                    |                                                                                                    |                                                                                                    |
| Input [Reads] Description   Advanced [Scriptet] <ul> <li>Add Input Remove Input</li> <li>Remove Input</li> <li>Remove Input</li> <li>Remove Input</li> <li>Single Value - Valuet</li> <li>Single Value - Valuet</li></ul>                                                                                                    | Step Name. Invoke SA                                                                                                    | F DAFI            |                     |    |          |                                                                                                    |                                                                                                    |                                                                                                    |                                                                                                    |
| Add Input       Remove Input       Imput       Imput <th>Inputs Results Di</th> <th>splay Description</th> <th>Advanced   Scriptle</th> <th>et</th> <th></th> <th></th> <th></th> <th></th> <th></th>                                                                                                    | Inputs Results Di                                                                                                    | splay Description | Advanced   Scriptle | et |          |                                                                                                    |                                                                                                    |                                                                                                    |                                                                                                    |
| Add Input     Remove Input     Image: Constraint of the image: Constraint of the image                                                                                                    | 🔺 👻 Inputs Sumn                                                                                                    | nary              |                     |    |          |                                                                                                    |                                                                                                    |                                                                                                    | $\leftrightarrow \times$                                                                                                    |
| Add Input     Remove Input       Input     Reguled     Type       Input     Reguled     Type       Input     Imput     Imput       Input     Imput     Imput       Input     Imput     Imput       Input     Imput     Imput       Input     Imput     Imput       Input     Imput     Imput       Input     Imput     Imput       Imput     Imput     Imput       Imput                                                                                                    |                                                                                                    |                   |                     |    |          |                                                                                                    |                                                                                                    |                                                                                                    |                                                                                                    |
| Input         Reguled         Type         From           bopi         0         Single Value         V Value:         Single Value         V Value:         Single Value         Single Value         V Value:         Single Value         V Value:         Single Value         Single Value                                                                                                    |                                                                                                    |                   |                     |    |          |                                                                                                    |                                                                                                    |                                                                                                    |                                                                                                    |
| Input         NetWork         From           boat         Image         Finde Value         Value:           host         Image         Value:         Value:         Value:           username         Image         Single Value         Value:         Value:         Value:           password         Image         Single Value         Value:         Value:                                                                                                    |                                                                                                    | Add Input         | Remove Input        | 1  | +        |                                                                                                    |                                                                                                    |                                                                                                    |                                                                                                    |
| bph         is strige table         is strige table         is date:         is strige table         is date:         is strige table         is date:         is strige table         is date:         is date:                                                                                                    |                                                                                                    | Add Input         | Remove Input        |    | +        | Denied                                                                                                    | -                                                                                                    |                                                                                                    |                                                                                                    |
| India         India         Indindia         India         India                                                                                                    | Input                                                                                                    | Add Input         | Remove Input        |    | +        | Required                                                                                                    | Туре                                                                                                    | From                                                                                                    |                                                                                                    |
| Dotting         0         0         0         0         0         0         0         0         0         0         0         0         0         0         0         0         0         0         0         0         0         0         0         0         0         0         0         0         0         0         0         0         0         0         0         0         0         0         0         0         0         0         0         0         0         0         0         0         0         0         0         0         0         0         0         0         0         0         0         0         0         0         0         0         0         0         0         0         0         0         0         0         0         0         0         0         0         0         0         0         0         0         0         0         0         0         0         0         0         0         0         0         0         0         0         0         0         0         0         0         0         0         0         0         0         0 </td <td>Input<br/>bapi</td> <td>Add Input</td> <td>Remove Input</td> <td></td> <td>ŧ</td> <td>Required</td> <td>Type<br/>Single Value</td> <td>From<br/>Value:</td> <td></td>                                                                                                    | Input<br>bapi                                                                                                    | Add Input         | Remove Input        |    | ŧ        | Required                                                                                                    | Type<br>Single Value                                                                                                    | From<br>Value:                                                                                                    |                                                                                                    |
| Datawind         O Single Value         V late:         Single Value         V late:         Single Value <td>Input<br/>bapi<br/>host</td> <td>Add Input</td> <td>Remove Input</td> <td></td> <td>ŧ</td> <td>Required</td> <td>Type<br/>Single Value<br/>Single Value</td> <td>From<br/>Value:<br/>Value:</td> <td></td>                                                                                                    | Input<br>bapi<br>host                                                                                                    | Add Input         | Remove Input        |    | ŧ        | Required                                                                                                    | Type<br>Single Value<br>Single Value                                                                                                    | From<br>Value:<br>Value:                                                                                                    |                                                                                                    |
| United         Original State         Other           Consolutionary         Original State         Value         Value <t< td=""><td>Input<br/>bapi<br/>host<br/>username</td><td>Add Input</td><td>Remove Input</td><td></td><td><b>.</b></td><td>Required</td><td>Type<br/>Single Value<br/>Single Value<br/>Single Value</td><td>Prom<br/>Value:<br/>Value:<br/>Value:<br/>Value:</td><td></td></t<>                                                                                                    | Input<br>bapi<br>host<br>username                                                                                                    | Add Input         | Remove Input        |    | <b>.</b> | Required                                                                                                    | Type<br>Single Value<br>Single Value<br>Single Value                                                                                                    | Prom<br>Value:<br>Value:<br>Value:<br>Value:                                                                                                    |                                                                                                    |
| Industriation         Industriation         Industri                                                                                                    | Input<br>bapi<br>host<br>username<br>password                                                                                                    | Add Input         | Remove Input        |    | •        | Required                                                                                                    | Type<br>Single Value<br>Single Value<br>Single Value<br>Single Value                                                                                                    | From<br>Value:<br>Value:<br>Value:<br>Value:                                                                                                    | 장<br>장<br>장<br>장<br>장                                                                                                    |
| appletend //         appletend //         appletend //<                                                                                                    | Input<br>bapi<br>host<br>username<br>password<br>client<br>instancellumber                                                                                                    | Add Input         | Remove Input        |    | •        | Required                                                                                                    | Type<br>Single Value<br>Single Value<br>Single Value<br>Single Value                                                                                                    | From<br>Value:<br>Value:<br>Value:<br>Value:<br>Value:<br>Value:                                                                                                    | 8<br>8<br>8<br>8<br>8<br>8<br>8<br>8<br>8<br>8<br>8<br>8<br>8<br>8<br>8<br>8<br>8<br>8<br>8                                                  |
| andSequence         Single Yuke         Value:         Single Yuke         Value:         Single Yuke         Valu                                                                                                    | Input<br>bapi<br>host<br>username<br>password<br>client<br>instanceNumber<br>route/Stripo                                                                                                    | Add Input         | Remove Input        |    | •        | Required                                                                                                    | Type<br>Single Value<br>Single Value<br>Single Value<br>Single Value<br>Single Value                                                                                                    | From<br>Volue:<br>Volue:<br>Volue:<br>Volue:<br>Volue:<br>Volue:<br>Volue:                                                                                                    |                                                                                                    |
| commit         Single Value         Value:         Value:         V                                                                                                    | Input<br>bapi<br>host<br>username<br>password<br>client<br>instanceNumber<br>routerString<br>sustemId                                                                                                    | Add Input         | Remove Input        |    | •        | Required           V           V           V           V           V           V           V           V           V                                                                                                    | Type<br>Single Value<br>Single Value<br>Single Value<br>Single Value<br>Single Value<br>Single Value<br>Single Value                                                                                                    | From<br>Value:<br>Value:<br>Value:<br>Value:<br>Value:<br>Value:<br>Value:<br>Value:<br>Value:                                                                                                    | 20<br>20<br>20<br>20<br>20<br>20<br>20<br>20<br>20<br>20<br>20<br>20<br>20<br>2                                                              |
| delmiter         © Single Value         Value:         Single Value         Value:         Single Value         Value:         Single Value         Single Value         Single Value:         Single Value:         Single                                                                                                    | Input<br>bapi<br>host<br>username<br>password<br>dient<br>instanceNumber<br>routerString<br>systemId<br>endSequence                                                                                          | Add Input         | Remove Input        |    | •        | Required                                                                                                    | Type<br>Single Value<br>Single Value<br>Single Value<br>Single Value<br>Single Value<br>Single Value<br>Single Value<br>Single Value                                                                                                    | From<br>Value:<br>Value:<br>Value:<br>Value:<br>Value:<br>Value:<br>Value:<br>Value:<br>Value:<br>Value:                                                                                                    |                                                                                                    |
| cobemitter         imple Value         Value:         Value: <t< th=""><th>Input<br/>bopi<br/>host<br/>username<br/>password<br/>dient<br/>instanceNumber<br/>routerString<br/>systemid<br/>endSequence<br/>cromit</th><th>Add Input</th><th>Remove Input</th><th></th><th>•</th><th>Required           V           V</th><th>Type<br/>Single Value<br/>Single Value<br/>Single Value<br/>Single Value<br/>Single Value<br/>Single Value<br/>Single Value<br/>Single Value<br/>Single Value</th><th>From<br/>Value:<br/>Value:<br/>Value:<br/>Value:<br/>Value:<br/>Value:<br/>Value:<br/>Value:<br/>Value:<br/>Value:<br/>Value:</th><th></th></t<> | Input<br>bopi<br>host<br>username<br>password<br>dient<br>instanceNumber<br>routerString<br>systemid<br>endSequence<br>cromit                                                                                | Add Input         | Remove Input        |    | •        | Required           V           V                                                                                                    | Type<br>Single Value<br>Single Value<br>Single Value<br>Single Value<br>Single Value<br>Single Value<br>Single Value<br>Single Value<br>Single Value                                                                                                    | From<br>Value:<br>Value:<br>Value:<br>Value:<br>Value:<br>Value:<br>Value:<br>Value:<br>Value:<br>Value:<br>Value:                                                                                                    |                                                                                                    |
| TowDefinitier         Image: Single Yalue         Value:         Single Yalue         Value:         Single Yalue         Single Yalue                                                                                                    | Input<br>bapi<br>host<br>username<br>password<br>dient<br>instanceNumber<br>routerString<br>systemId<br>endSequence<br>commit<br>delmiter                                                                    | Add Input         | Remove Input        |    | •        | Required           V           V           V           V           V           V           V           V           V           V           V                                                                                                    | Type<br>Single Value<br>Single Value<br>Single Value<br>Single Value<br>Single Value<br>Single Value<br>Single Value<br>Single Value<br>Single Value<br>Single Value                                                                                                    | From<br>Value:<br>Value:<br>Value:<br>Value:<br>Value:<br>Value:<br>Value:<br>Value:<br>Value:<br>Value:<br>Value:<br>Value:<br>Value:                                                                                                    | हे<br>हे<br>हे<br>हे<br>हे<br>हे<br>हे<br>हे<br>हे<br>हे<br>हे<br>है<br>है<br>है<br>है<br>है<br>है<br>है<br>है<br>है<br>है<br>है<br>है<br>है |
| COMPANYCODE         V/         Single Yake         V Value:         Single Yake         V Value:         Single Yake         V Value:         Single Yake         V Value:         Single Yake         V Value:         Single Yake         V Value:         Single Yake         V Value:         Single Yake         V Value:         Single Yake         V Value:         Single Yake         V Value:         Single Yake         V Value:         Single Yake         V Value:         Single Yake         V Value:         Single Yake         V Value:         Single Yake         Single Yake <td>Input<br/>bapi<br/>host<br/>username<br/>password<br/>dient<br/>instanceNumber<br/>routerString<br/>systemId<br/>endSequence<br/>commit<br/>delmiter<br/>collenimiter</td> <td>Add Input</td> <td>Remove Input</td> <td></td> <td>•</td> <td>Required           V           V           V           V           V           V           V           V           E           E           E</td> <td>Type<br/>Single Value<br/>Single Value<br/>Single Value<br/>Single Value<br/>Single Value<br/>Single Value<br/>Single Value<br/>Single Value<br/>Single Value<br/>Single Value<br/>Single Value</td> <td>From<br/>Value:<br/>Value:<br/>Value:<br/>Value:<br/>Value:<br/>Value:<br/>Value:<br/>Value:<br/>Value:<br/>Value:<br/>Value:<br/>Value:<br/>Value:<br/>Value:</td> <td></td>       | Input<br>bapi<br>host<br>username<br>password<br>dient<br>instanceNumber<br>routerString<br>systemId<br>endSequence<br>commit<br>delmiter<br>collenimiter                                                    | Add Input         | Remove Input        |    | •        | Required           V           V           V           V           V           V           V           V           E           E           E                                                                                                    | Type<br>Single Value<br>Single Value<br>Single Value<br>Single Value<br>Single Value<br>Single Value<br>Single Value<br>Single Value<br>Single Value<br>Single Value<br>Single Value                                                                                                    | From<br>Value:<br>Value:<br>Value:<br>Value:<br>Value:<br>Value:<br>Value:<br>Value:<br>Value:<br>Value:<br>Value:<br>Value:<br>Value:<br>Value:                                                                                                    |                                                                                                    |
| DATE_FROM         Image: Single Value         Value:         Single Value         Value:         Single Value         Value:         Single Value         Value:         Single Value         Value:         Single Value         Value:         Single Value         Value:         Single Value         Single Value         Single Value:         Single Value:         S                                                                                                    | Input<br>bapi<br>host<br>username<br>password<br>dent<br>instanceNumber<br>routerString<br>systemId<br>endSequence<br>commit<br>delmter<br>coDelimiter<br>coDelimiter                                        | Add Input         | Remove Input        |    | •        | Required           V           V< | Type<br>Single Value<br>Single Value<br>Single Value<br>Single Value<br>Single Value<br>Single Value<br>Single Value<br>Single Value<br>Single Value<br>Single Value<br>Single Value<br>Single Value<br>Single Value                                                                                                    | From<br>Your:<br>Your:<br>You                                                                                                    |                                                                                                    |
| DATE_TO         V         Single Value         Value:         Single Value         Value:         Single Value         Value:         Single Value         Value:         Single Value         Value:         Single Value         Value:         Single Value         Value:         Single Value         Value:         Single Value         Value:         Single Value:         Single Value:         Singl                                                                                                    | Input<br>bagi<br>host<br>username<br>password<br>dent<br>instanceNumber<br>routerString<br>eystemid<br>endSequence<br>commit<br>delimiter<br>rouDelimiter<br>rouDelimiter                                    | Add Input         | Remove Input        |    | *        | Required           V           V                                                                                                    | Type<br>Single Value<br>Single Value<br>Single Value<br>Single Value<br>Single Value<br>Single Value<br>Single Value<br>Single Value<br>Single Value<br>Single Value<br>Single Value<br>Single Value<br>Single Value                                                                                                    | From<br>Value:<br>Value:<br>Value:<br>Value:<br>Value:<br>Value:<br>Value:<br>Value:<br>Value:<br>Value:<br>Value:<br>Value:<br>Value:<br>Value:<br>Value:<br>Value:<br>Value:                                                                                                    | 2<br>2<br>2<br>2<br>2<br>2<br>2<br>2<br>2<br>2<br>2<br>2<br>2<br>2<br>2<br>2<br>2<br>2<br>2                                                  |
| VENDOR                                                                                                    | Input<br>bapi<br>host<br>userame<br>password<br>dient<br>instanceNumber<br>routerString<br>systemId<br>demitte<br>commit<br>delemitte<br>commit<br>delemitte<br>comMitter<br>COMPANYCODE<br>DATE FROM        | Add Input         | Remove Input        |    | •        | Required           V           V                                                                                                    | Type           Single Value           Single Value | From<br>Yalue:<br>Yalue:                                                                                                    |                                                                                                    |
|                                                                                                    | Input<br>bagi<br>host<br>username<br>password<br>dient<br>instanceNumber<br>routeShing<br>systemid<br>emSequence<br>commit<br>delimiter<br>coDelimiter<br>coDelimiter<br>COMPANYCODE<br>DATE_FROM<br>DATE_TO | Add Input         | Remove Input        |    | •        | Required           V           V                                                                                                    | Type           Single Value           Single Value | From<br>Value:<br>Value:<br>Valu | 2<br>2<br>2<br>2<br>2<br>2<br>2<br>2<br>2<br>2<br>2<br>2<br>2<br>2<br>2<br>2<br>2<br>2<br>2                                                  |

The BAPI-specific results have been added as flow output fields, obtained by applying filters to the raw output of the generic operation.

| Involt SA<br>RESOLVED :<br>SUCCES | ERROR :<br>failure               | · ·               |                   |                          |
|-----------------------------------|----------------------------------|-------------------|-------------------|--------------------------|
| Inspector                         |                                  |                   |                   |                          |
| Step Name: Invoke SAP BA          | PI                               |                   |                   |                          |
| Inputs Results Display            | V Description Advanced Scriptlet |                   |                   |                          |
| A 🔻 Step Results                  |                                  |                   |                   | $\leftrightarrow$ ×      |
|                                   |                                  |                   |                   |                          |
|                                   |                                  |                   |                   | Add Result Remove Result |
| Name                              | From                             | Assign To         | Assignment Action | Filters                  |
| return                            | returnResult                     | Flow Output Field | OVERWRITE         | 3 Filters                |
| lineitems                         | returnResult                     | Flow Output Field | OVERWRITE         | 3 Filters 😥              |
| returnResult                      | returnResult                     | Flow Output Field | OVERWRITE         | No Filters               |

# **SAP Content Installation**

This chapter includes:

| Installing HP Operations Orchestration SAP Content   | 26 |
|------------------------------------------------------|----|
| Uninstalling HP Operations Orchestration SAP Content | 27 |

# Installing HP Operations Orchestration SAP Content

To install the SAP Content

1. Download the installation file for your relevant operating system and architecture from the HPLN portal, and launch the installer:

| Windows 64-bit | sap-installer-win64.exe |
|----------------|-------------------------|
| Windows 32-bit | sap-installer-win32.exe |

**Note:** Make sure the installation folder to which you download the installation file does not contain a semi-colon in the folder name.

Make sure that the installation path does not include the plus (+) or semicolon (;) characters. Valid characters for the installation path include English letters, digits, spaces, hyphens (-) and underscores (\_).

- To start the installation wizard, double-click the installer. The installation package is extracted, and the HP Operations Orchestration SAP Content Installation screen automatically appears.
- 3. Click Next.
- 4. In the License step, select I Agree, and then click Next.
- 5. In the **Location** step, select the location for the installation root directory, and then click **Next**. If the directory does not exist, the directory will be created automatically. You are prompted to confirm the creation of the new location.

**Note:** The default for Windows is C:\Program Files\Hewlett-Packard\HP Operations Orchestration\studio. If you install SAP Content on a path with special characters (for example, French, Japanese, or Chinese characters), this results in an error.

- In the **Options** step, select the HP Operations Orchestration SAP software that you would like to install and configure. The available options are: SAP Content Pack, SAP Wizard and Documentation. Click **Next**.
- 7. In the **Dependencies** step, select the path to the SAP Connectors: sapjco.jar, sapjco.dll. If you want to correct one of the settings, click **Back**.
- 8. Click **Next**. The installation begins and the wizard displays a check mark next to each successfully installed item on the Progress page.

**Note:** If there is a problem with one of the installation or configuration items, the installation attempts to continue with the rest of the items regardless of that error. Check the **sap-installer.log** file located in installation folder to check for errors, warnings or information.

# Uninstalling HP Operations Orchestration SAP Content

- 1. In the HP OO SAP Content installation directory, for example, C:\Program Files\Hewlett-Packard\HP Operations Orchestration\studio, double-click **sap-uninstall.exe**, and then click **Next**.
- Select the HP Operations Orchestration options that you want to uninstall. The available options are: SAP Content Pack and SAP Wizard. Then click Next. When prompted whether to continue, click Yes.
- 3. 3. Click **Finish**. The HP Operations Orchestration selected options are removed from your computer.

**Note:** Open the **sap-uninstall.log** file located in the installation folder to check for errors, warnings or information during the uninstall.

# Example of Using the Generic Invoke SAP BAPI Operation

In this example, you use the generic Invoke SAP BAPI operation to display the details of a bank by executing the GetDetail method of the Bank Business object. For this, you must uniquely identify the bank from which to list the details by following these tasks:

| Step 1 — Locate the BAPI in the SAP GUI | 28 |
|-----------------------------------------|----|
| Step 2 — Add the BAPI Specific Inputs   | 33 |
| Step 3 — Add the BAPI Specific Results  | 34 |

## Step 1 — Locate the BAPI in the SAP GUI

Open BAPI Explorer as described in "Access the Available BAPIs in the SAP System" on page 9 and locate the Bank object.

1. Expand the Bank tree item and then select the GetDetail method to obtain information about the method you want to call.

| BAPI Explorer<br>plorer Edit Goto Environment System H | Help                                   |                                               |
|--------------------------------------------------------|----------------------------------------|-----------------------------------------------|
|                                                        | C G C I I M M                          |                                               |
| 0 ¥ 🗉                                                  |                                        |                                               |
| PT DE LES                                              | Detai Docum<br>Method (BAPI)<br>Nethod | entation   🕄 Tools   🎾 Project  <br>GetDetail |
| Hierarchical Alphabetical                              | Business object                        | Bank                                          |
| BPContactPersonRel                                     | Short description                      | Display Details of a Bank                     |
| BPGenShareholderRel     BPShareholderRel               | New in Release                         | 46C                                           |
| BackgroundJob                                          | Function module                        | BAFI_BANK_GETDETAIL                           |
| → Sankcoundy<br>→ Sankkey<br>⊕ S Change                | ALE message type                       | Does not exist                                |
| Greate     GetDetal                                    | Instance-depend                        | F Dialog                                      |
| BankAddress     BankDetal                              | Status                                 |                                               |
| CetList     GetList     SaveReplica     BapiService    | Release status                         | Released                                      |

The Function module associated to this method is named BAPI\_BANK\_GETDETAIL. This is the value that must be passed to the BAPI input of the Invoke SAP BAPI operation in this example. Note that the general naming convention for Function modules is BAPI\_ObjectName\_MethodName, where ObjectName and MethodName must be in uppercase.

2. Click the Documentation tab to read a description of the method.

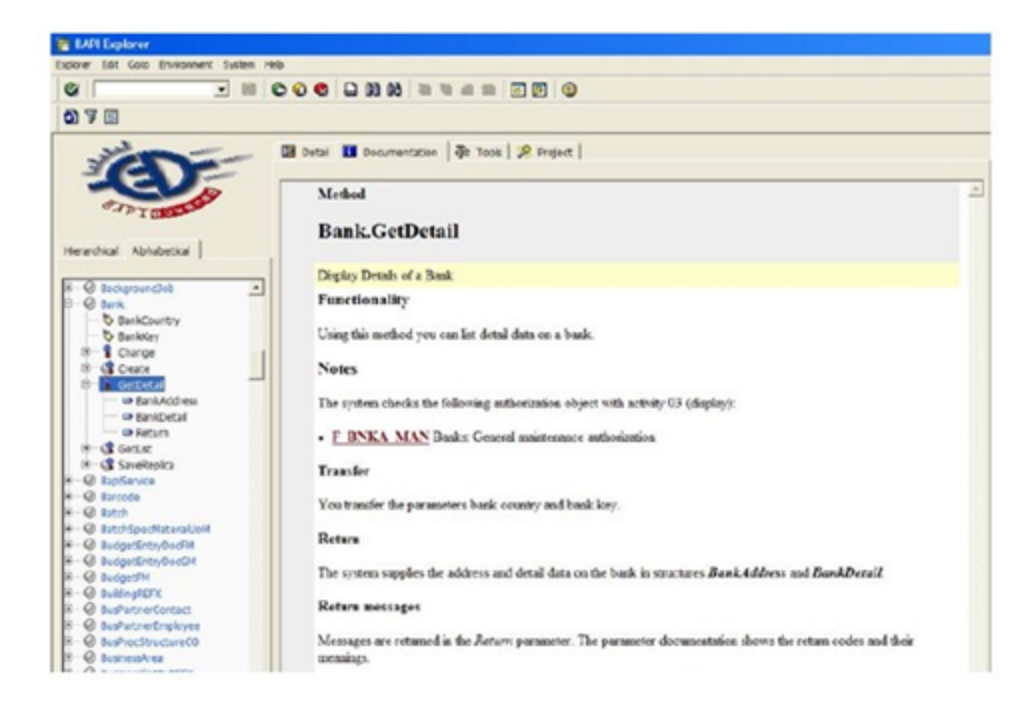

- 3. To identify the specific import, export, and table parameters of the BAPI:
  - a. Click the Tools tab.
  - b. Select Function Builder and then click the Display button.

c. Choose the appropriate tab for a list of specific parameters.

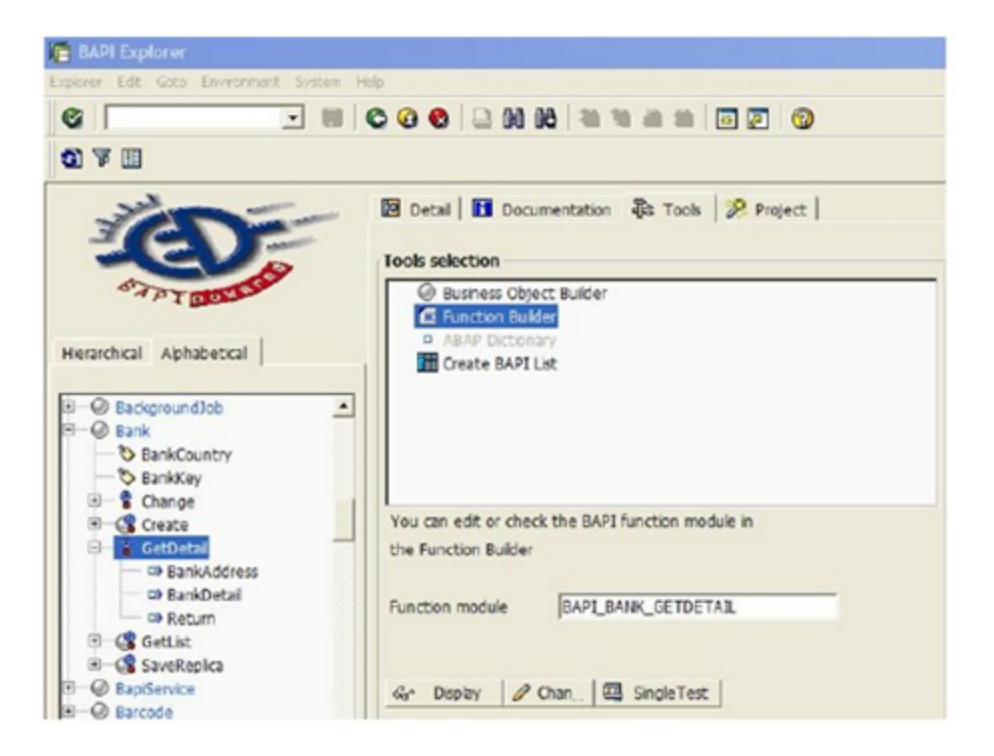

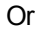

a. Open the Function Builder by entering the se37 transaction code (as shown below).

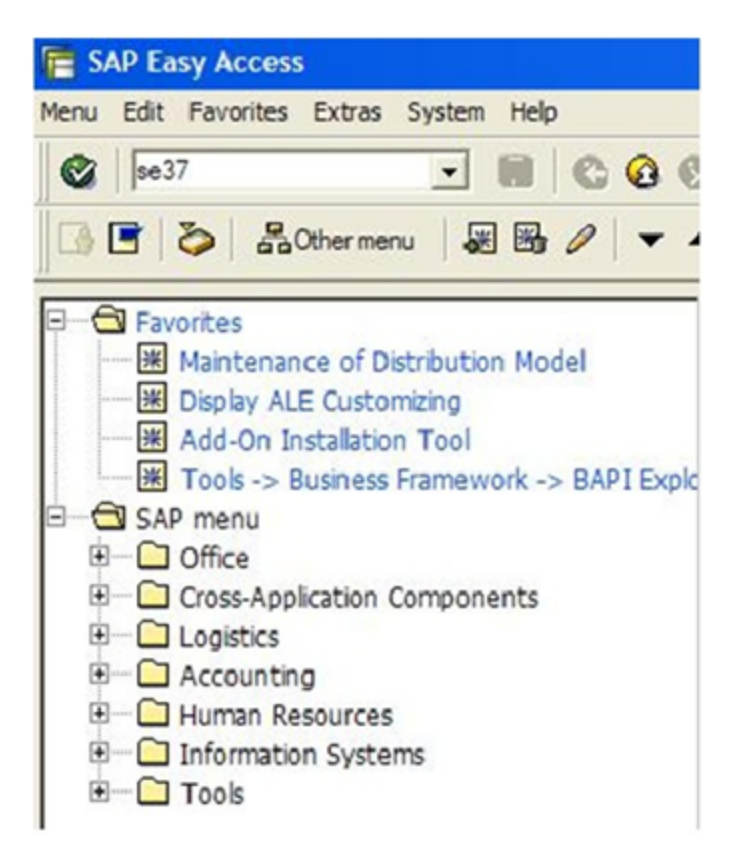

b. Type the name of the Function Module and then click the Display button.

| Function Builder: Initial Screen                               |   |
|----------------------------------------------------------------|---|
| Function Module Edit Goto Utilities(M) Environment System Help |   |
|                                                                | 1 |
| 🔏 👖 🚭 🔂 📋 🗊 🔅 Reassign                                         |   |
| Function Module                                                |   |
| 🗞 Display 🖉 Change 🗋 Create                                    |   |

## Step 2 — Add the BAPI Specific Inputs

1. To view the import parameters that can be used with the generic **Invoke SAP BAPI** operation to call the BAPI\_BANK\_GETDETAIL function, select the **Import** tab.

| 📔 Function Builder: Dis   | splay B   | API_BANK_GETDE     | TAIL           |         |     |                              |      |                             |
|---------------------------|-----------|--------------------|----------------|---------|-----|------------------------------|------|-----------------------------|
| Function Module Edit Goto | Utilities | (M) Environment Sy | stem Help      |         |     |                              |      |                             |
| 0                         |           |                    |                | 80 Q    | 0   | 1 2 2 3                      |      |                             |
| ← ⇒   % % ¶ ⊚             | 60        | 1 목 수 品 星          |                | Pattern | 1   | e Briset Breplace Breelete ( | 🔓 Fu | nction Module Documentation |
| Function module           | BAPI_E    | SANK_GETDETAIL     | Active         |         |     |                              |      |                             |
| Attributes Import Ex      | port      | Changing   Tables  | Exceptions Sou | rce co  | de  |                              |      |                             |
| XORBE                     |           |                    |                |         |     |                              |      |                             |
| Parameter Name            | Турі      | Associated Type    | Default value  | Opt     | Pas | Short text                   | Lon  |                             |
| BANKCOUNTRY               | LIKE      | BAPI1011_KEY-B.    |                | Г       | P   | Bank Country Key             |      |                             |
| BANKKEY                   | LIKE      | BAPI1011_KEY-B.    |                | Г       | R   | Bank Key                     |      |                             |
|                           |           |                    |                | Г       | Г   |                              |      |                             |
|                           |           |                    |                | Г       | Г   |                              |      |                             |
|                           |           |                    |                | Г       | Г   |                              |      | 1                           |
|                           |           |                    |                | Г       | Г   |                              |      | 1                           |
|                           |           |                    |                | Г       | Г   |                              |      | 1                           |
|                           |           |                    |                | Г       | Г   |                              |      | 1                           |
|                           |           |                    |                | Г       | Г   |                              | -    | 1                           |
|                           |           |                    |                | Г       | Г   |                              |      | 1                           |
|                           |           |                    |                | Г       | Г   |                              |      | 1                           |
|                           |           |                    |                | Г       | Г   |                              |      | 1                           |

The BAPI\_BANK\_GETDETAIL function has two import parameters named BANKKEY and BANKCOUNTRY that allow you to identify the Bank object on which the method is called.

2. To pass the values for these parameters from OO, you must add BANKKEY and BANKCOUNTRY as inputs in the generic **Invoke SAP BAPI** operation.

| Enor:<br>failure                                      |                                        |                                           |
|-------------------------------------------------------|----------------------------------------|-------------------------------------------|
| Inspector                                             |                                        | ą.                                        |
| Step Name: Invoke SAP BAPI                            |                                        |                                           |
| Transfer Deputer Deputer Advanced Constant            |                                        |                                           |
| anputs Results Display Description Advanced Scriptiet |                                        |                                           |
| A Y [Inputs Summary] > BANKCOUNTRY                    |                                        | () X                                      |
| Add Input Remove Input 👔 🤴                            |                                        |                                           |
|                                                       |                                        |                                           |
| Assign To Input                                       | Required Type From                     |                                           |
| host                                                  | Single Value   Prompt User             |                                           |
| username                                              | Single Value   Prompt User             | <u></u>                                   |
| password                                              | Single Value   Prompt User             |                                           |
| systemia                                              | Single Value  Prompt User              |                                           |
| client                                                | Single Value  Prompt User              |                                           |
| instancenumber                                        | V Single Value V Prompt User           |                                           |
| hani                                                  | Single Value Value: BART BANK CETDETAT |                                           |
| endSequence                                           | Single Value  Promot User              |                                           |
| commit                                                | Single Value   Prompt User             |                                           |
| delimiter                                             | Single Value   Prompt User             |                                           |
| colDelimiter                                          | Single Value    Prompt User            |                                           |
| rowDelimiter                                          | Single Value   Prompt User             |                                           |
| BANKCOUNTRY                                           | Single Value Value: 01234567           |                                           |
| BANKKEY                                               | Single Value 🔻 Value: DE               | le la la la la la la la la la la la la la |

3. Follow the same procedure for customizing the generic Invoke SAP BAPI operation to invoke any BAPI for which you wish to pass specific import parameters values.

## Step 3 — Add the BAPI Specific Results

The **Invoke SAP BAPI** operation returns the table and export parameters specific to the called BAPI in the returnResult result. When you use the **Invoke SAP BAPI** operation, you can customize this output by applying filters to extract results for each of the desired SAP parameters. For example, when invoking BAPI\_BANK\_GETDETAIL, the returnResult would appear in the OO Studio Debug screen as shown below.

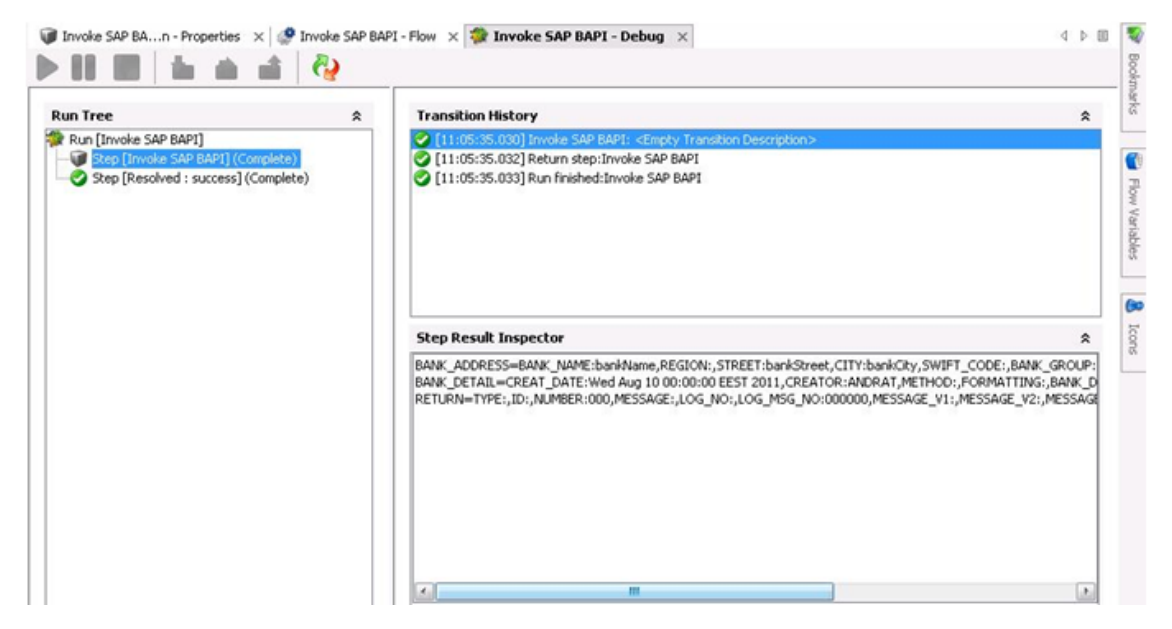

You can check for the table and export parameters related to the **BAPI\_BANK\_GETDETAIL** in SAP and see that the BAPI has an export parameter named BANK\_ADDRESS.

| E Function Builder: I    | Display BAPI_I   | BANK_GETDETAIL            |              |                               |           |
|--------------------------|------------------|---------------------------|--------------|-------------------------------|-----------|
| Function Module Edit Got | o Utilities(M) E | invironment System Help   | 14           |                               |           |
|                          |                  | 0000                      | C 60 6       | ግ ይ 🛛 🖾 🖉 🔞                   |           |
| ← ⇒   🌮 🍪 🖻 🤇            | ) 🖓 🖡 🛱          |                           | 🐑 😨 Patte    | em   🎝 📄 Insert 📑 Replace 📑 I | Delete 💕  |
| Function module          | BAPI BANK        | GETDETAIL                 | Active       |                               |           |
| Attributes Import        | Export Chang     | ging   Tables   Exception | ons   Source | code                          |           |
| Parameter Name           | Typing           | Associated Type           | Pass Value   | Short text                    | Long Text |
| BANK_ADDRESS             | LIKE             | BAPI1011_ADDRESS          | <u> </u>     | Bank Address Data             | <b>•</b>  |
| BANK_DETAIL              | LIKE             | BAPI1011_DETAIL           | P            | Bank Detail Data              |           |
| RETURN                   | LIKE             | BAPIRET2                  |              | Confirmations                 | •         |
|                          |                  |                           | Г            |                               |           |
|                          |                  |                           | Г            |                               |           |
|                          |                  |                           | Г            |                               |           |
|                          |                  |                           | Г            |                               |           |
|                          |                  |                           | Г            |                               |           |
|                          |                  |                           | Г            |                               | )         |
|                          |                  |                           |              |                               | 1         |

| 葿 Dictionary: Display    | Struc    | ture                   |             |                 |        |                                         |
|--------------------------|----------|------------------------|-------------|-----------------|--------|-----------------------------------------|
| Structure Edit Goto Util | ities(M) | Extras Environment     | System I    | Help            |        |                                         |
|                          |          | - 🖩 © 🙆                | 8           | 8 B B           | 000    | C 2 🗷 🗷 🖉                               |
| ⇐ ⇒   ४४ छ ।             | 6        | 수 8 월 🗆                | Hiera       | archy Display   | Append | Structure                               |
| Structure 1              | BAPI1    | 011_ADDRESS            |             | Active          |        |                                         |
| Short Description        | Transf   | er structure object 10 | 11: Bank a  | address         |        |                                         |
| Attributes Componen      | te I I   | Entry help/check       | urren cy/au | antity fields   | i      |                                         |
| Accibaces componen       |          | chay hep/check   c     | anency/qu   | laticity fields | 1      |                                         |
|                          | <b>E</b> | Predefined Ty          | pe          |                 |        | 1 / 11                                  |
| Component                | RTy.     | Component type         | Data Type   | e Length        | Decim_ | Short Description                       |
| BANK_NAME                | Г        | BANKA                  | CHAR        | 60              | 0      | Name of bank                            |
| REGION                   | Г        | REGIO                  | CHAR        | 3               | 0      | Region (State, Province, County)        |
| STREET                   | Г        | STRAS_GP               | CHAR        | 35              | 0      | House number and street                 |
| CITY                     | Г        | ORT01_GP               | CHAR        | 35              | 0      | City                                    |
| SWIFT_CODE               | Г        | SWIFT                  | CHAR        | 11              | 0      | SWIFT Code for International Payments   |
| BANK_GROUP               | Г        | BGRUP                  | CHAR        | 2               | 0      | Bank group (bank network)               |
| POBK_CURAC               | Г        | XPGRO                  | CHAR        | 1               | 0      | Post Office Bank Current Account        |
| BANK_NO                  | Г        | BANKL                  | CHAR        | 15              | 0      | Bank number                             |
| POST_BANK                | Г        | PSKTO_CH               | CHAR        | 16              | 0      | Post office bank current account number |
| BANK_BRANCH              | Г        | BRNCH                  | CHAR        | 40              | 0      | Bank Branch                             |
| ADDR_NO                  | Г        | AD_ADDRNUM             | CHAR        | 10              | 0      | Address number                          |

This is a structure parameter and its fields are enumerated if we open its Associated Type.

#### To add the BAPI specific results:

 To obtain the BANK\_NAME field of the BANK\_ADDRESS parameter, filter the Invoke SAP BAPI operation's primary output. Create a step result named bankName which gets its value from the operation's returnResult.

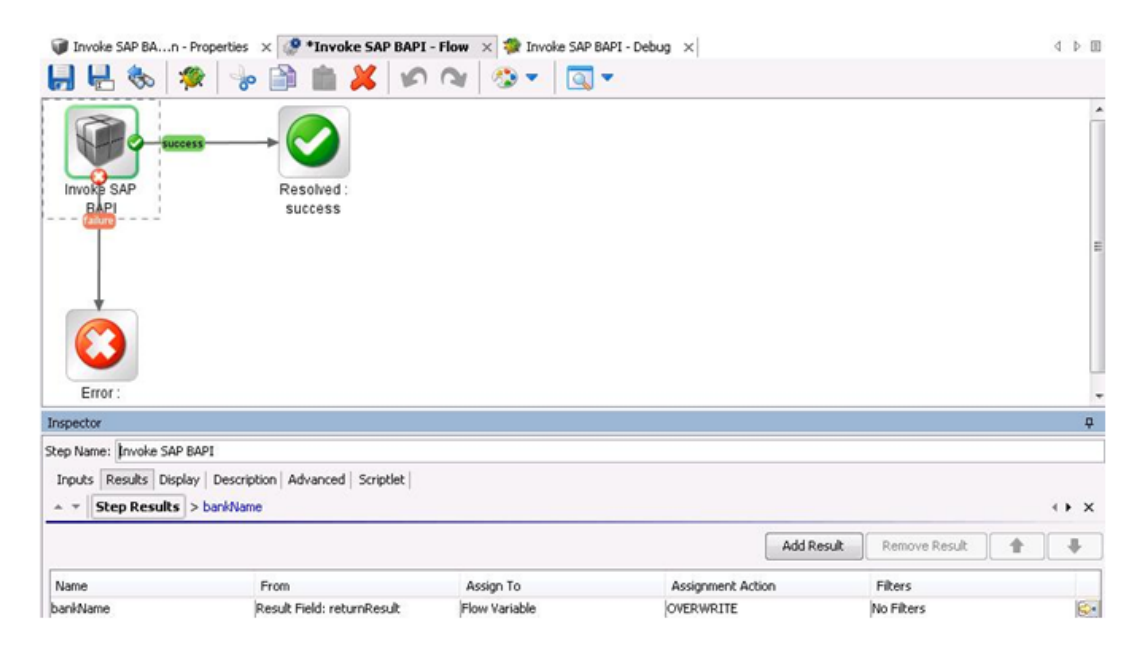

2. Use a regular expression to extract the BANK\_NAME from the **returnResult**.

| Inspector                                                                                                    |                                                                                   | Ф.                                                                                                    |
|----------------------------------------------------------------------------------------------------|-----------------------------------------------------------------------------------|----------------------------------------------------------------------------------------------------|
| Step Name: Invoke SAP BAPI                                                                                                    |                                                                                   |                                                                                                    |
| Inputs Results Display Description                                                                                                    | Advanced Scriptlet                                                                | ↓ × ×                                                                                                    |
| Add Remove 🔮 🐥                                                                                                    | Details for: Regular Expr<br>Filter the input string by e<br>regular expressions. | ession<br>xtracting the parts that match a regular expression. See the help documentation for a detailed description of                                                                                                    |
|                                                                                                    | Expression Type: Java                                                             | ityle 👻                                                                                                    |
|                                                                                                    | Expression Value: BANK                                                            | NAME:[^,]*                                                                                                    |
|                                                                                                    | Filter Style: () Fil                                                              | ter Entire Input                                                                                                    |
|                                                                                                    | 🗇 Fi                                                                              | ter Line-by-line                                                                                                    |
|                                                                                                    | Ignore Case: 📃                                                                    |                                                                                                    |
| Test Filter Input                                                                                                    |                                                                                   | MR.                                                                                                    |
| Test All Filters Test Selected F                                                                                                    | ilters                                                                            | 🗎 🔓 🌏 Clear Quick Command                                                                                                    |
| BANK ADDRESS-BANK NAME: bank<br>ANK: ,BANK BRANCH: ,ADDR_NO:<br>BANK DETAIL=CREAT_DAIE: Wed<br>RETURN=TYPE: ,ID: ,NUMBER: 00<br>OW-O_RIELD: SYSTEM. | Aug 10 00:00:00 EE<br>, MESSAGE:, LOG_NO:,                                        | <pre>I: bankStreet,CITY:bankCity,SWIFT_CODE:,BANK_GROUP:,POEK_CURAC:,BANK_NO:,POST_B ST 2011,CREATOR:ANDPAT,METHOD:,FORMATTING:,BANK_DELETE:,LOG_MSG_NO:000000,MESSAGE_V1:,MESSAGE_V2:,MESSAGE_V3:,MESSAGE_V4:,PARAMETER:,P</pre> |
| Test Output                                                                                                    |                                                                                   | anim .                                                                                                    |
| BANK_NAME: bankName                                                                                                    |                                                                                   | ^<br>^                                                                                                    |

3. If you want to eliminate the name of the SAP field, you can use a **Strip** filter to remove BANK\_NAME from the result.

| Inspector                                                                                                    | Ф.                                                                                                    |
|----------------------------------------------------------------------------------------------------|----------------------------------------------------------------------------------------------------|
| Step Name: Invoke SAP BAPI                                                                                                    |                                                                                                    |
| Inputs Results Display Description Advanced Scriptlet                                                                                     |                                                                                                    |
| ▲ ▼ Step Results > bankName                                                                                                    | $\leftrightarrow x$                                                                                     |
| Add Remove 👉 🦊 Details for: Strip<br>Remove a matching string from the head or tail of th                                                 | e inout                                                                                                 |
| * RegEx: 'BANK_NAME:[^,]*' Strip Method: All Characters Up To And Inclu                                                                   | ing 🗸                                                                                                   |
| Strip All Characters Up To And Inclue Characters to Strip: :                                                                              |                                                                                                    |
| Test Filter Input Test All Filters Test Selected Filters                                                                                  | 📄 💼 🏀 Clear Quick Command                                                                               |
| BANK_ADDRESS=BANK_NAME: bankName, REGION: , STREET: bankStreet, CITY: b<br>ANK: BANK BRANCH: ADDR NO: .                                   | ankCity,SWIFT_CODE:,BANK_GROUP:,POBK_CURAC:,BANK_NO:,POST_B                                             |
| BANK_DETAIL=CREAT_DATE: Wed Aug 10 00:00:00 EEST 2011, CREATOR: AND<br>BETUEN=TYPE: ID: NUMBER: 000 MESSAGE: LOG NO: LOG MSG NO: 000000 N | PAT, METHOD:, FORMATTING:, BANK_DELETE:,<br>ESSAGE U1: MESSAGE V2: MESSAGE V3: MESSAGE V4: DADAMETED: D |
| OM-O RIELD- SYSTEM-                                                                                                    | *                                                                                                    |
| 7.40.4.4                                                                                                    |                                                                                                    |
| Test Output                                                                                                    |                                                                                                    |
| bankNan.e                                                                                                    |                                                                                                    |

When you execute this step again, **bankName** is obtained as a separate result.

| •• ×                                                                                                    |
|----------------------------------------------------------------------------------------------------|
| • •                                                                                                    |
| •                                                                                                    |
| -                                                                                                    |
| •                                                                                                    |
|                                                                                                    |
|                                                                                                    |
| 👔 📸 👍 Geor Quick Command                                                                                        |
| DE: BARE_GROUP: FORE_CUBAC: BARE_NO: FOST_B<br>ATTING: BARE_DIBTE:<br>GE_72: FRENGE_TO: FRENGE_V4: FALAMETER: B |
|                                                                                                    |
|                                                                                                    |
|                                                                                                    |

| tun Tree                                                                                                    | A Transition History                                                                         |                                                                                                   | A  |
|----------------------------------------------------------------------------------------------------|----------------------------------------------------------------------------------------------|---------------------------------------------------------------------------------------------------|----|
| R Fuch (Introde SAP BAPE)<br>(Rep (Introde SAP BAPE)<br>(Comp<br>Step (Reschied : success) (Comp<br>(Comp<br>( | (11. 50 12 000) free<br>(11. 50 12 000) free<br>(11. 50 12 000) free<br>(11. 50 12 000) free | sla SAR MARL Admonstration Descriptions<br>um step dirivide SAP BAR1<br>Finalhed Divicie SAP BAR1 |    |
|                                                                                                    | Step Result Inspect                                                                          | ar                                                                                                | \$ |
|                                                                                                    | Name                                                                                         | Value                                                                                             |    |
|                                                                                                    |                                                                                              |                                                                                                   |    |

# Troubleshooting

This chapter includes:

| Overview                                     | 38 |
|----------------------------------------------|----|
| General Troubleshooting Procedures and Tools | 38 |
| Error Messages                               | 38 |

#### **Overview**

This section provides troubleshooting procedures and tools that you can use to solve problems you may encounter while using this integration. It also includes a list of the error messages you may receive while using the integration and offers suggestions and possible fixes for the errors.

## **General Troubleshooting Procedures and Tools**

This section describes the troubleshooting procedures and tools you can use to fix problems that you may experience while using this integration.

To use the generic Invoke SAP BAPI operation, the sample flows and the flows created by the SAP Wizards, you must download the SAP Java Connector (JCo) from the SAP Service Marketplace at <a href="http://service.sap.com/connectors">http://service.sap.com/connectors</a> and install the connector, as stated in the generic operation's description.

**Note:** You cannot successfully use the SAP Integration if you do not have the correct version of SAP JCo.

#### **Error Messages**

This section lists the error codes and messages you may receive while using this integration. Each error message includes possible causes and fixes for the error.

#### java.lang.NoClassDefFoundError: com/sap/conn/jco/JCoException

This error occurs when you do not have SAP JCo installed, as documented in the Invoke SAP BAPI operation's description.

java.util.concurrent.ExecutionException: java.lang.ExceptionInInitializerError: Error getting the version of the native layer: java.lang. UnsatisfiedLinkError: no sapjco3 in java.library.path This error occurs when the version of the SAP JCo you have installed is not correct. This can also happen on Windows SP2 and Windows Server 2003 R2 Enterprise SP2 when installing Java connector 3.0.4.

If this is the case, install the Microsoft Visual C 2005 Service Pack 1 Redistributable Package (KB973544), that can be downloaded at http://www.microsoft.com/en-us/download/details.aspx?id=14431.